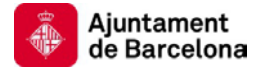

## Guia d'ús per empreses de l'aplicació "e-padrons"

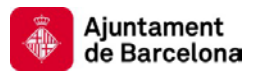

## Índex

| Índex                                                                    | 2  |
|--------------------------------------------------------------------------|----|
| Introducció                                                              | 3  |
| Usuaris de l'aplicació                                                   | 4  |
| Pantalla d'entrada a l'aplicació                                         | 6  |
| Veure les dades del padró                                                | 7  |
| Veure el llistat d'objectes del padró                                    | g  |
| Pantalla de llistat d'objectes del padró de l'IBI                        |    |
| Pantalla de llistat d'objectes del padró d'IVTM                          | 11 |
| Veure el detall d'un objecte del padró                                   | 12 |
| Pantalla de detall d'un càrrec del padró de l'IBI                        | 13 |
| Pantalla de detall d'un vehicle del padró de l'IVTM                      | 14 |
| Canviar el mecanisme de pagament del padró a 'Transferència'             | 15 |
| Canviar el mecanisme de pagament del padró a 'Domiciliació'              | 16 |
| Canviar/informar les dades de pagament d'un conjunt d'objectes del padró | 17 |
| Exportar a Excel els objectes del padró                                  | 20 |
| Canviar/informar les dades de pagament d'un objecte individual del padró | 21 |
| Assignar/desassignar objectes a un subgrup                               | 23 |
| Assignar/desassignar un objecte individual a un subgrup                  | 25 |
| Afegir/treure esmenes en el padró provisional                            | 27 |
| Esmena de 'Venut' per IBI                                                |    |
| Esmena de 'No identificat' per IBI                                       | 34 |
| Esmena de 'No he sigut mai el propietari' per IBI                        | 35 |
| Esmena de 'Altres' per IBI                                               |    |
| Esmena d'afegir nous vehicles per IVTM                                   |    |
| Esmena de 'Transferència' per IVTM                                       |    |
| Esmena de 'Canvi de domicili' per IVTM                                   |    |
| Esmena de 'Mai ha estat meu' per IVTM                                    |    |
| Esmena de 'Baixa temporal' per IVTM                                      | 41 |
| Esmena de 'Baixa definitiva' per IVTM                                    |    |
| Esmena de 'Rebut pagat' per IVTM                                         |    |
| Esmena de 'Dades incorrectes' per IVTM                                   |    |
| Canviar empresa de treball                                               | 45 |
| Validar el padró provisional                                             | 46 |
| Validar el padró provisional de les empreses operadores del seu grup     | 47 |
| Demanar el certificat de pagament d'un objecte del padró                 | 49 |
| Gestionar les transferències.                                            | 50 |

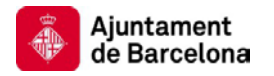

## Introducció.

La aplicació "e-padrons" permet a les empreses titulars de patrimoni immobiliari i de vehicles, la conciliació telemàtica del seu padró anual. L'aplicació es configura com una eina de gestió al servei de les empreses i de l'Administració.

Mitjançant e-padrons es podrà:

- Disposar de la informació tributària corresponent al patrimoni o activitats de l'empresa.
- Comunicar a l'Ajuntament, d'una forma àgil, les discrepàncies existents respecte els objectes informats que conformen el padró de l'empresa.
- Articular el seu pagament.

Tingui en compte que "e-padrons" no constitueix un sistema de gestió de desacords, és a dir, de recursos i reclamacions, per la qual cosa, sigui quin sigui el resultat de la conciliació l'empresa podrà interposar, en temps i forma, els recursos o reclamacions que en defensa dels seus drets tingui per convenients.

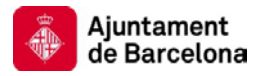

## Usuaris de l'aplicació.

El present document es divideix depenent del tipus d'usuari que pot utilitzar l'aplicació. Tingui en compte que el tipus d'usuari amb que s'accedeix a l'aplicació està definit a l'aplicació "e-convenis" i depèn del certificat digital amb que s'accedeixi a l'aplicació.

Els tipus d'usuaris definits a "e-convenis" que poden accedir a l'aplicació són:

- 1. Usuari administrador: Podrà dur a terme la majoria de les gestions amb el padró.
  - Si el conveni per l'arbitri l'ha subscrit una empresa única, aquesta sempre accedirà a "e-padrons" com administrador.
  - Si el conveni per l'arbitri l'ha subscrit un grup d'empreses només una d'elles accedirà a "e-padrons" com a administrador.
  - Si el conveni per l'arbitri l'ha subscrit un organisme públic, sempre accedirà a "e-padrons" com administrador.
  - Si el conveni per l'arbitri l'ha subscrit una persona física, sempre accedirà a "epadrons" com administrador.
- 2. Usuari **operador:** Bàsicament podran veure i fer esmenes sobre els objectes tributaris que tinguin assignats als seu NIF/CIF.
  - Només accedeixen a "e-padrons" com a operador les empreses d'un conveni subscrit com a grup d'empreses que no siguin administradores del conveni.
- 3. **Representant** d'una empresa: Els representants definits a un conveni per una empresa accediran a "e-padrons" amb el tipus d'usuari que tingui l'empresa a la que representen, es a dir, un representant X d'una empresa Y que sigui **administradora** del conveni accedirà al padró en representació de l'empresa Y com a **administradora** i podrà fer totes les operacions que pugui fer un administrador.
- 4. Delegat/Empleat d'una empresa: Els delegats/empleats definits a un conveni d'una empresa accediran a "e-padrons" amb el tipus d'usuari que tingui l'empresa de la que son delegats/empleats, es a dir, un delegat/empleat X d'una empresa Y que sigui administradora del conveni accedirà al padró de l'empresa Y com a administradora i podrà fer totes les operacions que pugui fer un administrador.

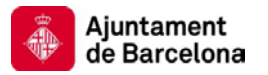

5. Delegat/Empleat d'un representant d'una empresa: Els delegats/empleats d'un representant definits a un conveni d'una empresa accediran a "e-padrons" amb el tipus d'usuari que tingui el representant dins el conveni amb l'empresa que representa, es a dir, un delegat/empleat Z d'un representant X d'una empresa Y que sigui administradora del conveni accedirà al padró de l'empresa Y com a administradora i podrà fer totes les operacions que pugui fer un administrador.

Veiem doncs que l'accés a "e-padrons" per part dels conveniats es redueix a dos tipus d'usuari (**administrador** i **operador**) amb les següents accions possibles:

- 1. Veure les dades del padró (administrador i operador).
- 2. Veure el llistat d'objectes del padró (administrador i operador).
- 3. Veure el detall d'un objecte del padró (administrador i operador).
- 4. Afegir/treure esmenes en el padró provisional (administrador i operador).
- 5. Canviar el mecanisme de pagament del padró a 'Transferència' (administrador).
- 6. Canviar el mecanisme de pagament a 'Domiciliació bancària' (administrador).
- 7. Canviar/informar les dades de pagament d'un conjunt d'objectes del padró (*administrador* i *operador*).
- 8. Canviar/informar les dades de pagament d'un objecte individual del padró (administrador i operador).
- 9. Gestionar els subgrups d'un organisme públic (administrador).
- 10. Assignar/desassignar objectes a un subgrup (administrador).
- 11. Assignar/desassignar un objecte individual a un subgrup (administrador).
- 12. Canviar empresa de treball (administrador).
- 13. Validar el padró provisional (administrador).
- 14. Validar el padró provisional de les empreses operadores del seu grup (*administrador*).
- 15. Demanar el certificat de pagament d'un objecte del padró (administrador i operador).
- 16. Gestionar les transferències (administrador i operador).

A continuació veurem com es realitzen totes aquestes operacions a l'aplicació "e-padrons".

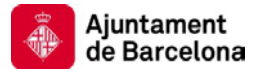

NOTA IMPORTANT: A tota la guia, pels casos en que les pantalles i accions a realitzar siguin iguals per tots els arbitris es mostren les pantalles corresponents a l'arbitri de l'IBI. Quan hi hagi accions o pantalles particulars per algun dels arbitris s'indicarà explícitament.

## Pantalla d'entrada a l'aplicació.

Els usuaris que estiguin autoritzats a entrar a "e-padrons", bé perquè tinguin un conveni actiu o actuïn en representació d'algú que tingui un conveni actiu podran accedir a l'aplicació "e-padrons" des de la carpeta del professional.

Un cop dins l'aplicació l'usuari accedirà a la pàgina d'inici on veurà la següent informació:

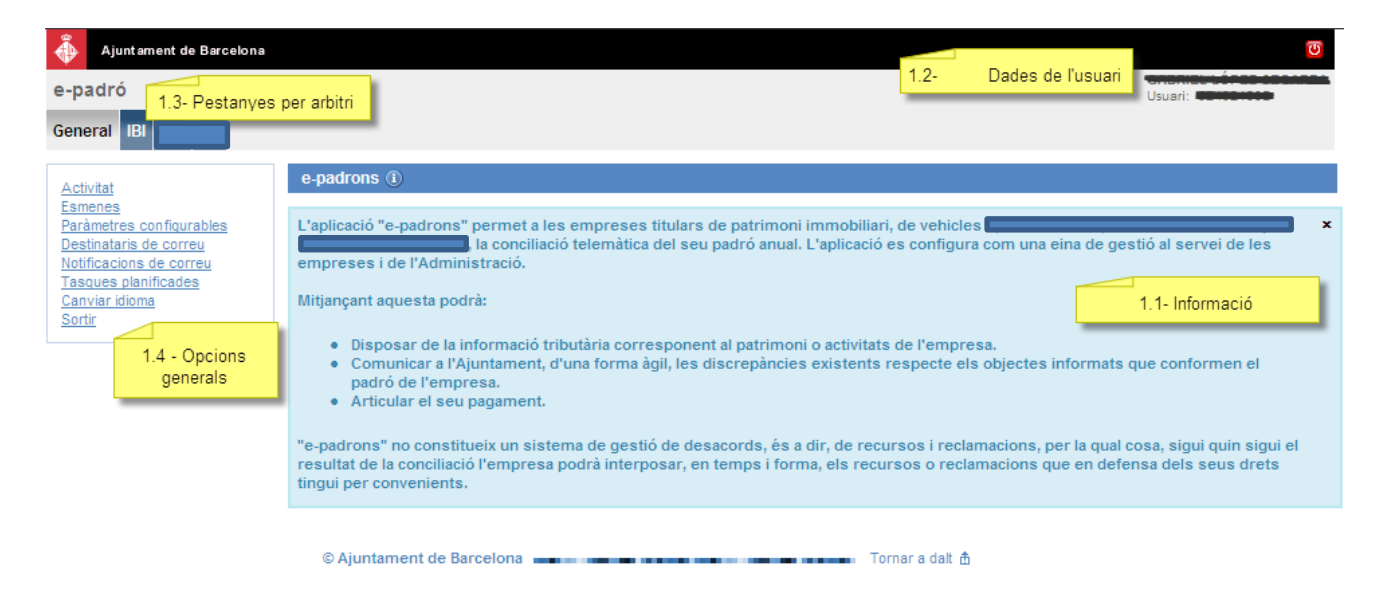

- 16.1. Text explicatiu de les gestions que podrà dur a terme amb l'aplicació.
- 16.2. Dades de l'usuari autentificat, aquestes dades s'extreuen del certificat digital. Si l'usuari accedeix a l'aplicació en representació d' algú es mostrarà la informació aquí.
- 16.3. Una pestanya per cada un dels arbitris als que té accés l'usuari.
- 16.4. Opcions generals, l'usuari podrà canviar d'idioma (català o castellà) i sortir de l'aplicació.

L'usuari doncs seleccionarà l'arbitri al que vol accedir fent un clic a la pestanya corresponent.

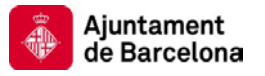

## Veure les dades del padró.

Per tal de veure les dades del padró cal que:

- 1.1- Accedeixi a l'aplicació "e-padrons".
- 1.2- Faci clic a la pestanya de l'arbitri del que vol veure les dades del padró.

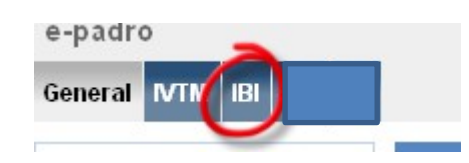

1.3- Es mostra la pantalla amb les dades del padró.

Com que les pantalles són idèntiques per tots els arbitris es mostra la pantalla per l'IBI:

| Padró de l'empresa                                                                    | Objectes del padró                                                                     |                                                                                                   |       |
|---------------------------------------------------------------------------------------|----------------------------------------------------------------------------------------|---------------------------------------------------------------------------------------------------|-------|
| Detall del padró                                                                      |                                                                                        |                                                                                                   | 1     |
| Es mostren les dades ge<br>Pot accedir a al llistat d'ol<br>Trobarà totes les accions | nerals del padró.<br>Djectes del padró a l'apartat 'Ob<br>que pot fer amb el padró amb | jectes del padró'.<br>la corresponent descripció als botons que es mostren al final de la pàgina. | X     |
| Dades generals del pad                                                                | ΓÓ                                                                                     |                                                                                                   |       |
| NIF/CIF                                                                               | 220100010                                                                              |                                                                                                   |       |
| Nom o raó social                                                                      |                                                                                        |                                                                                                   |       |
| Tipus                                                                                 | Organisme públic                                                                       | 1.1- Informació general del padró                                                                 |       |
| Rol                                                                                   | Administrador                                                                          |                                                                                                   |       |
| Any                                                                                   | 2012                                                                                   |                                                                                                   |       |
| Tipus de pagament                                                                     | Domiciliació                                                                           |                                                                                                   |       |
| Estat                                                                                 | Pendent de validació                                                                   |                                                                                                   |       |
| Dades de contacte de l'                                                               | empresa                                                                                |                                                                                                   |       |
| ldioma general de<br>notificació                                                      | ES                                                                                     |                                                                                                   |       |
| Email general de<br>contacte                                                          | <u></u>                                                                                | 1.2- Dades de contacte de                                                                         |       |
| ldioma de l'empresa                                                                   | CA                                                                                     | Tempresa                                                                                          |       |
| Email de l'empresa                                                                    | x@x.es                                                                                 |                                                                                                   |       |
| Mòbil de l'empresa                                                                    | 122234234                                                                              |                                                                                                   |       |
| Telèfon de l'empresa                                                                  | 131232                                                                                 |                                                                                                   |       |
|                                                                                       |                                                                                        | Accions Gestionar subgrups Pagar per transferència Validar padró provis                           | ional |

La informació del padró es mostra en dos blocs:

- 1.1- Informació general del padró: Mostra la informació general del padró de l'empresa.
- 1.2- Dades de contacte de l'empresa: Aquesta informació és la informació de contacte que l'empresa té a l'aplicació "e-convenis". Si vol modificar aquesta informació caldrà que ho faci amb l'aplicació "e-convenis".

Les accions que pot realitzar amb un objecte del padró són les següents:

• Gestionar els subgrups d'un organisme públic. Aquesta opció sols està disponible pel padró provisional i pel cas de conveniats del tipus **Organisme públic.** 

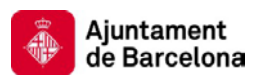

- Canviar el mecanisme de pagament del padró a 'Transferència'. Aquesta opció sols està disponible pel cas de l'IBI per conveniats del tipus Organisme públic i per IVTM si el conveniat té una flota de vehicles prou important. Només apareix aquesta acció si es compleixen els supòsits anteriors, el padró és provisional, el mecanisme de pagament actual és la Domiciliació i l'usuari és administrador.
- Canviar el mecanisme de pagament a 'Domiciliació'. Només apareix aquesta acció si el padró és provisional, el mecanisme de pagament actual és la Transferència i l'usuari és administrador.
- Validar el padró provisional. Només apareix aquest opció si el padró és provisional, està operatiu i l'usuari és administrador.
- Canviar empresa de treball. Només apareix aquest opció si el padró és provisional, està operatiu i l'usuari és administrador de tipus **Grup d'empreses**.
- Gestionar transferències. Aquesta opció només apareix si el padró és definitiu i el mecanisme de pagament és 'Transferència'.

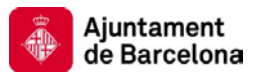

## Veure el llistat d'objectes del padró.

Per tal de veure el llistat d'objectes del padró cal que:

- 1.1- Accedeixi a l'aplicació "e-padrons".
- 1.2- Faci clic a la pestanya de l'arbitri del que vol veure les dades del padró.

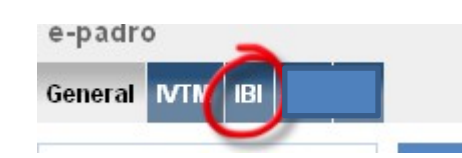

1.3- Faci clic a la pestanya 'Objectes del padró'

| General  | IVTM    | IBI    |                    |
|----------|---------|--------|--------------------|
| Padró    | de l'en | npresa | Objectes del padró |
| Detall d | el padr | ó      |                    |

A nivell general es mostra la pantalla amb el llistat d'objectes del padró i un conjunt de filtres per tal de que pugui fer cerques sobre els objectes. Com que les pantalles mostren informació diferent, tant al llistat com als criteris de cerca, pels diferents padrons s'adjunta la informació que es mostra per cada un dels arbitris:

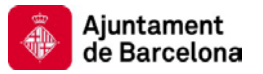

## Pantalla de llistat d'objectes del padró de l'IBI

| Padró de l'empresa                                        | Objectes del                         | padró                           |                                                      |                |                     |              |                      |                                                |              |
|-----------------------------------------------------------|--------------------------------------|---------------------------------|------------------------------------------------------|----------------|---------------------|--------------|----------------------|------------------------------------------------|--------------|
| Càrrecs del padró                                         |                                      |                                 |                                                      |                |                     |              |                      |                                                | (1)          |
| Pàgina de consulta dels c<br>Si vol acotar la cerca pot f | àrrecs que cont<br>fer-ho segons le  | é el padró.<br>s opcions q      | jue es mostre                                        | en al formulai | ri.                 |              |                      |                                                | ×            |
| Filtre sobre els subgrup                                  | s de l'organisme                     | e públic                        |                                                      |                |                     |              |                      |                                                |              |
| Subgrup                                                   | Esculli una opci                     | ó 💌                             | 1.1-                                                 | Filtre se      | obre els subgrups   | de l'organi  | sme públic           |                                                |              |
| Filtre sobre les dades de                                 | els càrrecs                          |                                 | _                                                    |                |                     |              |                      |                                                |              |
| Ref. cadastral                                            |                                      |                                 | Número fix                                           |                |                     | 10           | Filtre estre les ded |                                                |              |
| Carrer                                                    |                                      |                                 | Número                                               |                |                     | 1.2-         | Fillre sobre les dao | les dels carrecs                               |              |
| Filtre sobre les dades de                                 | e pagament                           |                                 |                                                      |                |                     |              |                      |                                                |              |
| Núm. de compte                                            | Esculli una opcie                    | ó 🔽 Mo<br>obj<br>de<br>ass      | ostra només<br>jectes amb m<br>pagament no<br>signat | ètode          | 1.3- Fi             | tre sobre le | es dades de pagam    | ent                                            |              |
| Filtre sobre les esmene                                   | s                                    |                                 |                                                      |                |                     |              |                      |                                                |              |
| Mostra només<br>objectes amb<br>esmenes no tractades      | Mostra<br>objecte<br>esmen<br>pagame | només<br>:s amb<br>es de<br>ent |                                                      | 1.3-           | Filtre sobre les    | esmenes      |                      |                                                | Cerca        |
| Registres (3 de 3)                                        |                                      |                                 |                                                      |                |                     |              |                      |                                                |              |
| <b>E</b>                                                  |                                      |                                 |                                                      |                |                     |              |                      |                                                |              |
| Ref. cadastral ≑                                          | Número fix ≑                         | Carrer ≑                        | Número ≑                                             | Pis/porta ≑    | Quota a ingressar ≑ | Subgrup ≑    | Pagament subgrup ≑   | Pagament padró $\stackrel{\circ}{\Rightarrow}$ | Núm. de comp |
| 1720504DF3812B0002HM                                      | 01165153A                            | PL<br>COMERCIAL                 | 0004                                                 | P0101          | 10                  | dshgkjdsghds | Transferència        | Domiciliació                                   |              |
| 1720504DF3812B0003JQ                                      | 01165154Y                            | PL<br>COMERCIAL                 | 0004                                                 | PI             | Llistat de          | càrrecs de   | lpadró               | niciliació                                     |              |
| 1720504DF3812B0004KW                                      | 01165155Q                            | PL<br>COMERCIAL                 | 0004                                                 | P0103          | 12.12               | dshgkjdsghds | Transferència        | Domiciliació                                   |              |

La informació dels filtres es mostra en quatre blocs:

- 1.1- Filtre sobre els subgrups de l'organisme públic: permet filtrar els objectes del padró assignats a un subgrup. Aquesta opció sols està disponible pel cas de conveniats del tipus **Organisme públic.**
- 1.2- Filtre sobre les dades dels càrrecs: Permet filtrar els objectes del padró per informació específica del càrrec.
- 1.3- Filtre sobre les dades de pagament: Permet filtrar els objectes del padró especificant un número de compte al desplegable i també permet filtrar per mostrar sols els objectes que no tinguin cap mètode de pagament assignat.
- 1.4- Filtre sobre les esmenes: Permet filtrar els objectes que tinguin esmenes no tractades i objectes que tinguin esmenes de pagament.

A la llista de càrrecs es mostra informació específica de cada càrrec del padró.

Les accions que pot realitzar són les següents:

- Canviar/informar les dades de pagament d'un conjunt d'objectes del padró. Opció sols disponible en el padró provisional.
- Assignar/desassignar objectes a un subgrup. Aquesta opció sols està disponible al padró provisional i pel cas de conveniats del tipus Organisme públic.
- Exportar a Excel el llistat de tots els objectes del seu padró.
- Veure el detall d'un objecte del padró.

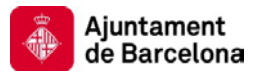

### Pantalla de llistat d'objectes del padró d'IVTM

| Padró de l'empre                                | esa Object                           | es del padró                                        | Afegir/gestionar n                                                            | ous objectes                       |                                                         |             |
|-------------------------------------------------|--------------------------------------|-----------------------------------------------------|-------------------------------------------------------------------------------|------------------------------------|---------------------------------------------------------|-------------|
| Filtre de vehicles d                            | lel padró                            |                                                     |                                                                               |                                    |                                                         | ()          |
| Pàgina de consulta<br>Si vol acotar la cerca    | dels vehicles qu<br>a pot fer-ho seg | ue conté el padró.<br>ons les opcions q             | ue es mostren al fo                                                           | ormulari.                          |                                                         | ×           |
| Filtre sobre les dao                            | des dels vehicle                     | s                                                   |                                                                               |                                    |                                                         |             |
| Matrícula                                       |                                      |                                                     |                                                                               |                                    |                                                         |             |
| Tipus                                           | Esculli ur                           | na opció 💌                                          |                                                                               |                                    | Filtre sobre les dades dels vehicles                    |             |
| Marca                                           |                                      |                                                     |                                                                               |                                    |                                                         |             |
| Model                                           |                                      |                                                     |                                                                               |                                    |                                                         |             |
| Filtre sobre les dao                            | des de pagamei                       | nt                                                  |                                                                               |                                    |                                                         |             |
| Núm. de compte                                  | Esculli ur                           | na opció 📑                                          | <ul> <li>Mostra nomė<br/>objectes amb<br/>de pagament<br/>assignat</li> </ul> | es<br>o mètode<br>no               | Filtre sobre les dades de pagament                      |             |
| Filtre sobre les esr                            | nenes                                |                                                     |                                                                               |                                    |                                                         |             |
| Mostra només<br>objectes amb<br>esmenes no trac | Lades e                              | Aostra només<br>bjectes amb<br>smenes de<br>agament |                                                                               | [                                  | Filtre sobre les esmenes                                |             |
|                                                 |                                      |                                                     |                                                                               |                                    |                                                         | Cerca       |
| Registres (2 de 2)                              |                                      |                                                     |                                                                               |                                    |                                                         |             |
| €                                               |                                      |                                                     |                                                                               |                                    |                                                         |             |
| Matrícula 🗢                                     | Tipus ≑                              | Marca ≑                                             | Model ≑                                                                       | Quota líquida total $\diamondsuit$ | Tipus pagament 🗧 Núm. de compte actual ≑ Núm. de compte | e esmenat ≑ |
| 7272 dbz<br>7767 GCX                            | TURISME<br>TURISME                   | SEAT<br>PEUGEOT                                     | 600<br>308                                                                    | 64.06<br>64.06                     | Llistat de vehicles del padró                           |             |
|                                                 |                                      |                                                     |                                                                               |                                    | Pàgina (1 de 1)                                         |             |

La informació dels filtres es mostra en tres blocs:

- 1.1- Filtre sobre les dades dels vehicles: Permet filtrar els objectes del padró per informació específica del vehicle.
- 1.2- Filtre sobre les dades de pagament: Permet filtrar els objectes del padró especificant un número de compte al desplegable i també permet filtrar per mostrar sols els objectes que no tinguin cap mètode de pagament assignat.
- 1.3- Filtre sobre les esmenes: Permet filtrar els objectes que tinguin esmenes no tractades i objectes que tinguin esmenes de pagament.

A la llista de vehicles es mostra informació específica de cada vehicle del padró.

Les accions que pot realitzar són les següents:

- Canviar/informar les dades de pagament d'un conjunt d'objectes del padró. Opció sols disponible en el padró provisional.
- Exportar a Excel el llistat de tots els objectes del seu padró.
- Veure el detall d'un objecte del padró.

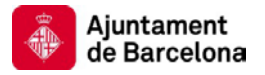

## Veure el detall d'un objecte del padró.

Per tal de veure el detall d'un objecte del padró cal que:

- 1.1- Accedeixi a l'aplicació "e-padrons".
- 1.2- Faci clic a la pestanya de l'arbitri del que vol veure les dades del padró.

| e-padr  | 0    | -      |  |
|---------|------|--------|--|
| General | IVTN | IBI    |  |
|         |      | $\sim$ |  |

1.3- Faci clic a la pestanya 'Objectes del padró'

| General  | IVTM    | в      |                    |
|----------|---------|--------|--------------------|
| Padró    | de l'en | npresa | Objectes del padró |
| Detall d | el padr | ó      |                    |

1.4- Faci clic a l'enllaç corresponent al llistat d'objectes de padró.

| Registres (3 de 3)         |              |                 |          |             |               |
|----------------------------|--------------|-----------------|----------|-------------|---------------|
| 2 20                       |              |                 |          |             |               |
| Ref. cada <del>otral</del> | Número fix 🗘 | Carrer ≑        | Número ≑ | Pis/porta ≑ | Quota a ingre |
| 720504DF3812B0002HM        | 01165153A    | PL<br>COMERCIAL | 0004     | P0101       | 10            |
| 1720504DF3812B0003JQ       | 01165154Y    | PL<br>COMERCIAL | 0004     | P0102       | 11            |
|                            |              | DI              |          |             |               |

A nivell general es mostra la pantalla amb les dades de l'objecte, les dades de pagament associades, les esmenes en el pagament en cas que n'hi hagi i les accions que pot fer sobre l'objecte. Com que les pantalles mostren informació diferent pels diferents padrons s'adjunta la informació que es mostra per cada un dels arbitris:

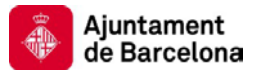

## Pantalla de detall d'un càrrec del padró de l'IBI

| Detall de l'objecte                                      | Esmenes                                                                                                    |
|----------------------------------------------------------|----------------------------------------------------------------------------------------------------|
| Detall de càrrec                                         | 0                                                                                                    |
| Pàgina que mostra el de<br>l'objecte es fa per domi      | -<br>-tall del càrrec que hi ha al padró. Es mostren en diferents seccions les dades generals, les dades de pagament actuals si el pagament de 👘 👋<br>ciliació i, si n'hi ha, les esmenes introduïdes sobre aquestes dades de pagament. |
| Dades del càrrec                                         |                                                                                                    |
| Subgrup                                                  | 11 Dades del sàrres                                                                                                    |
| Ref. cadastral                                           | 1720504DF3812B0002HM                                                                                                    |
| Número fix                                               | 01165153A                                                                                                    |
| Ús                                                       | RESIDENCIAL                                                                                                    |
| Valor cadastral                                          | 48387.32                                                                                                    |
| Valor sol                                                | 26073.47                                                                                                    |
| Base liquidable                                          | 48387.32                                                                                                    |
| Tipus impositiu IBI                                      | 0.82                                                                                                    |
| Quota integra IBI                                        | 399.2                                                                                                    |
| Tipus impositiu TN                                       | 1.41                                                                                                    |
| Quota integra TN                                         | 68.23                                                                                                    |
| Bonificació IBI                                          | 127.6                                                                                                    |
| Quota líguida IBI                                        | 271.6                                                                                                    |
| Bonificació TN                                           | 42.92                                                                                                    |
| Quota líquida TN                                         | 25.31                                                                                                    |
| Descompte per<br>domiciliació                            | 0                                                                                                    |
| Quota líquida total                                      | 296.91                                                                                                    |
| Dades de pagament                                        |                                                                                                    |
| Quota a ingressar                                        | 10                                                                                                    |
| Es mostren les dades de ;<br>pot canviar amb la opció 'l | vagament que conté el padró per aquest objec 1.2- Dades de pagament j, si les dades no son correctes i encara no ha validat el padró provisional les<br>Canviar les dades de pagament.                                                  |
| Tipus de pagament                                        | Domiciliació                                                                                                    |
| Esmenes realitzades s                                    | sobre les dades de pagament                                                                                                    |
| Es mostren les dades de p                                | nagament de l'objecte en cas que les hagi can 1.3- Esmenes realitzades sobre les dades de pagament                                                                                                    |
| num, de compte                                           | Domiciliació                                                                                                    |
| ripus de pagament                                        |                                                                                                    |
|                                                          | Accions Assignar subgrup al càrrec Canviar dades de pagament Tornar a la llista d'objectes                                                                                                    |

La informació del càrrec es mostra en quatre blocs:

- 1.1- Dades del càrrec: Tota la informació referent al càrrec.
- 1.2- Dades de pagament: Informació de pagament del càrrec.
- 1.3- Esmenes realitzades sobre les dades de pagament: Si s'ha realitzat algun canvi en les dades de pagament de l'objecte es mostra en aquest apartat, si l'objecte no té canvis en les seves dades de pagament l'apartat no apareix.

Les accions que pot realitzar amb un objecte del padró són les següents:

- Canviar/informar les dades de pagament d'un objecte individual del padró
- Assignar/desassignar un objecte individual a un subgrup. Aquesta opció sols està disponible pel cas de conveniats del tipus **Organisme públic.**
- Tornar a la llista d'objectes: Permet tornar al llistat d'objectes del padró.

## Pantalla de detall d'un vehicle del padró de l'IVTM

| Detall del vehicle                                         | 0                                                                                                    |
|------------------------------------------------------------|----------------------------------------------------------------------------------------------------|
| Pàgina que mostra el d<br>ha, les esmenes introd           | etall del vehicle que hi ha al padró. Es mostren en diferents seccions les dades generals, les dades de pagament actuals i, si n'hi 👘 🎽 x<br>uïdes sobre aquestes dades de pagament. |
| Dades del vehicle                                          |                                                                                                    |
| Matrícula                                                  | 2000CHF                                                                                                    |
| Núm. bastidor                                              | BASTIDOR1                                                                                                    |
| Tipus                                                      | TURISME                                                                                                    |
| Marca                                                      | SEAT                                                                                                    |
| Model                                                      | IBIZA 11- Dades del vehicle                                                                                                    |
| Potència fiscal                                            | 18.2                                                                                                    |
| Càrrega (Kg)                                               | 700                                                                                                    |
| Diaces                                                     | 5                                                                                                    |
| Cubicatae                                                  | 250000                                                                                                    |
| Tipus de combustible                                       | GASOLINA                                                                                                    |
| Tipus de combustible                                       |                                                                                                    |
| lipus d'alimentacio                                        | 700                                                                                                    |
| Nivell d'emissió                                           | 40245.47                                                                                                    |
| Consum                                                     | 40245.670                                                                                                    |
| Emissió CO2                                                | 12343.676                                                                                                    |
| Dades de pagament                                          |                                                                                                    |
| Quota a ingressar                                          | 172.05                                                                                                    |
| Es mostren les dades de pa<br>pot canviar amb la opció 'Ca | gament que conté el padró per aquest objecte. En el cas de pag<br>anviar les dades de pagament.<br>1.2 Dades de pagament                                                             |
| Núm. de compte                                             | 2100 0031 51 0200 103252                                                                                                    |
| Tipus de pagament                                          | Domiciliació                                                                                                    |
| Esmenes realitzades so                                     | obre les dades de pagament                                                                                                    |
| Es mostren les dades de pa                                 | gament de l'objecte en cas que les hagi canviat. Aquests canvis es faran efectius quan es faci la validació del padró provisional.                                                   |
| Núm. de compte                                             | 1.3 Esmenes realitzades sobre les dades de pagament                                                                                                    |
| Tipus de pagament                                          |                                                                                                    |
|                                                            | Accions Canviar dades de pagament Tornar a la llista d'objectes                                                                                                    |

La informació del vehicle es mostra en quatre blocs:

- 1.1- Dades del vehicle: Tota la informació referent al vehicle.
- 1.2- Dades de pagament: Informació de pagament del càrrec.
- 1.3- Esmenes realitzades sobre les dades de pagament: Si s'ha realitzat algun canvi en les dades de pagament de l'objecte es mostra en aquest apartat, si l'objecte no té canvis en les seves dades de pagament l'apartat no apareix.

Les accions que pot realitzar amb un objecte del padró són les següents:

- Canviar/informar les dades de pagament d'un objecte individual del padró
- Tornar a la llista d'objectes: Permet tornar al llistat d'objectes del padró.

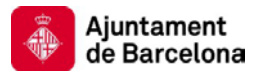

## Canviar el mecanisme de pagament del padró a 'Transferència'

Sols poden fer el pagament per transferència les empreses que compleixin les següents condicions:

- Es tracta d'un Organisme públic del padró de l'IBI.
- Els conveniats d'IVTM que siguin **Organisme públic** o que tinguin una flota de vehicles suficientment gran.

Si compleix els supòsits anteriors pot canviar el mecanisme de pagament a transferència fent:

- 1.1- Accedeixi a l'aplicació "e-padrons".
- 1.2- Faci clic a la pestanya de l'arbitri del que vol canviar el mecanisme de pagament.

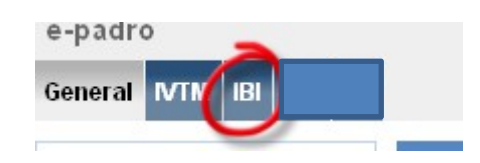

1.3- Faci clic al boto 'Sistema de pagament per transferència'

| Gestionar subgrups | Sistema de pagament per transferència | validar padró provisiona |
|--------------------|---------------------------------------|--------------------------|

El sistema realitzarà la operació i si tot ha anat correctament el notificarà indicant que el canvi s'ha realitzat amb èxit:

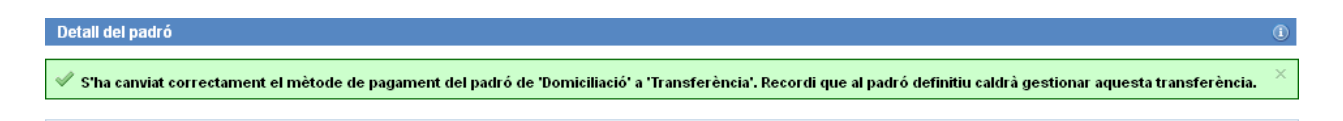

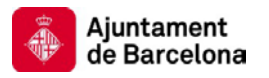

## Canviar el mecanisme de pagament del padró a 'Domiciliació'

Per canviar el mecanisme de pagament a domiciliació:

- 1.1- Accedeixi a l'aplicació "e-padrons".
- 1.2- Faci clic a la pestanya de l'arbitri del que vol canviar el mecanisme de pagament.

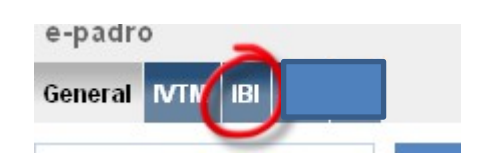

1.3- Faci clic al boto 'Sistema de pagament per domiciliació'

| Gestionar subgrup | Sistema de pagament per domiciliació | alidar padró provisiona |
|-------------------|--------------------------------------|-------------------------|

El sistema realitzarà la operació i si tot ha anat correctament el notificarà indicant que el canvi s'ha realitzat amb èxit:

🖋 S'ha canviat correctament el mètode de pagament del padró de 'Transferència' a 'Domiciliació'. Recordi que cal que assigni el número de compte de la domiciliació a tots els objectes del padró.

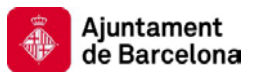

# Canviar/informar les dades de pagament d'un conjunt d'objectes del padró.

Acció que li permet canviar (o informar en cas que no estiguin informades) el compte bancari de la domiciliació associada a un conjunt d'objectes del padró.

Tingui en compte les següents consideracions:

- Les esmenes seran efectives quan es faci la validació del padró provisional i les veurà reflectides al padró definitiu.
- Si el mecanisme de pagament del padró és per transferència no es contemplaran les esmenes.
- En cas de tractar-se d'un organisme públic amb subgrups, les esmenes sols es contemplaran pels objectes pertanyents als subgrups que tinguin la domiciliació com a mecanisme de pagament.
- Les esmenes de pagament es faran sobre els objectes que veu per pantalla, no sobre el total d'objectes que contingui la seva selecció, si vol fer l'esmena a tota la selecció ho ha de fer pàgina a pàgina.
- Pot filtrar els objectes als que vol aplicar el canvi en les dades de pagament aplicant els filtres que consideri oportú a la pantalla d'objectes del padró.

Per canviar/informar les dades de pagament a un conjunt d'objectes del padró cal que:

- 1.1- Accedeixi a l'aplicació "e-padrons".
- 1.2- Faci clic a la pestanya de l'arbitri del que vol veure les dades del padró.

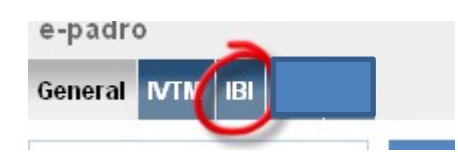

1.3- Faci clic a la pestanya 'Objectes del padró'

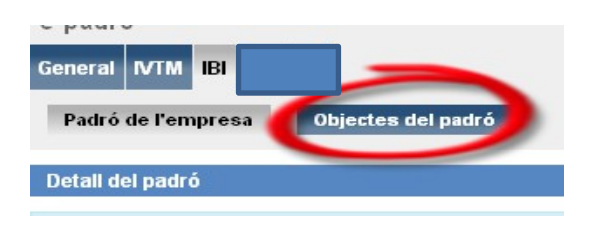

1.4- Faci clic a la icona que li permet canviar/assignar les dades de pagament.

|   | 💂 aqistres ( <b>3</b> de 3) |                        |                 |        |
|---|-----------------------------|------------------------|-----------------|--------|
| ( | E                           |                        |                 |        |
|   | Ref. cadastral 🕏            | Número fix $\doteqdot$ | Carrer 🗘 🚽      | Número |
|   | 1720504DF3812B0002HM        | 01165153A              | PL<br>COMERCIAL | 0004   |
|   |                             |                        | DI              |        |

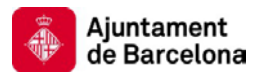

- 1.5- El sistema li mostrarà la pantalla que li permet fer esmenes sobre el pagament. En aquesta pantalla pot indicar el número de compte a assignar de tres maneres:
- Seleccionant un compte existent al padró del desplegable.
- Seleccionant un compte que ja hagi assignat a una esmena del segon desplegable.
- Introduint un compte nou.

| Esmenes sobre el pagan                                                                                                    | nent                              |                                                                                                    | (1) |  |  |  |  |  |
|----------------------------------------------------------------------------------------------------|-----------------------------------|----------------------------------------------------------------------------------------------------|-----|--|--|--|--|--|
| Vâgina que permet introduir esmenes en el pagament del conjunt d'objectes que tenia seleccionats al llistat.<br>Recordi que les esmenes seran efectives quan es faci la validació del padró provisional i les veurà reflectides al padró definitiu.<br>Tingui en compte que si el mecanisme de pagament del padró és per transferència no es contemplaran les esmenes i que, en cas de tractar-se d'un organisme públic<br>imb subgrups, les esmenes de pagament es faran pels objectes pertanyents als subgrups que tinguin la domiciliació com a mecanisme de pagament.<br>MPORTAIL Les esmenes de pagament es faran sobre els objectes que veu per pantalla, no sobre el total d'objectes que contingui la seva selecció, si vol fer l'esmena<br>a tota la selecció ho ha de fer pàgina a pàgina. |                                   |                                                                                                    |     |  |  |  |  |  |
|                                                                                                    |                                   |                                                                                                    |     |  |  |  |  |  |
| Esmena sobre les dades                                                                                                    | de pagament que vol introdu       | ûr                                                                                                    |     |  |  |  |  |  |
| Seleccioni les dades de paga                                                                                                    | ament que vol que es registrin co | m a esmena de pagament al sistema.                                                                               |     |  |  |  |  |  |
| Tipus de pagament                                                                                                    | Domicifiacio                      |                                                                                                    |     |  |  |  |  |  |
| Pat escallir un númera de ca                                                                                                    | mpte existent al seu padró, un ni | imero de compte existent a les esmenes de pagament que ha introduït fins al moment o bé un número de compte nou. |     |  |  |  |  |  |
| Compte existent al<br>padró                                                                                                    | Esculli una opció 💌               | Compte existent                                                                                                  |     |  |  |  |  |  |
| Compte d'una esmena                                                                                                    | Esculli una opció 🛛 👻             | Compte d'una esmena                                                                                              |     |  |  |  |  |  |
| Compte nou                                                                                                    |                                   | Compte nou                                                                                                    |     |  |  |  |  |  |
|                                                                                                    |                                   | Desa                                                                                                    | н   |  |  |  |  |  |

1.6- Quan hagi introduït la informació premi el boto 'Desa'.

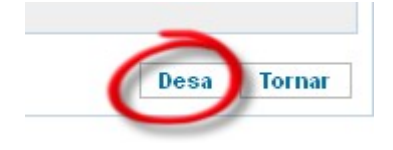

1.7- El sistema realitzarà l'operació i, si tot ha anat bé, li mostrarà una notificació indicant que l'assignació s'ha realitzat amb èxit.

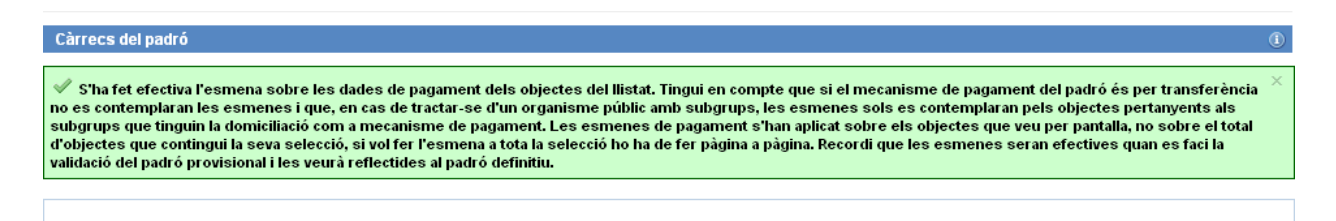

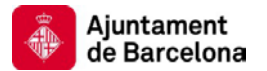

1.8- Pot cancel·lar el procés i tornar al llistat d'objectes prement 'Tornar'.

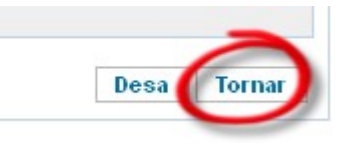

**Nota:** Si vol desassignar un compte ho pot fer deixant totes les opcions buides i prement 'Desa'.

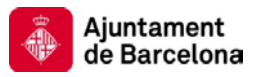

## Exportar a Excel els objectes del padró.

Acció que li permet fer una exportació a Excel del llistat de tots els objectes del seu padró.

Per fer la exportació a Excel de tots els objectes del seu padró cal que:

- 1.1- Accedeixi a l'aplicació "e-padrons".
- 1.2- Faci clic a la pestanya de l'arbitri del que vol veure les dades del padró.

| e-padr  | 0    | -      |  |
|---------|------|--------|--|
| General | IVTN | IBI    |  |
|         |      | $\sim$ |  |

1.3- Faci clic a la pestanya 'Objectes del padró'

| General  | IVTM    | IBI    |                    |
|----------|---------|--------|--------------------|
| Padró    | de l'en | npresa | Objectes del padró |
| Detall d | el padr | ó      | $\smile$           |

1.4- Faci clic a la icona que li permet fer la exportació a Excel de tots els objectes del seu padró.

| egn tros (10 | 0 de 645) |  |  |
|--------------|-----------|--|--|
| 0            |           |  |  |
| 3            |           |  |  |

1.5- El sistema li mostrarà la pantalla que li permet guardar o bé obrir l'Excel generat

| briendo file.xls                                                                       |  |  |  |  |  |  |  |
|----------------------------------------------------------------------------------------|--|--|--|--|--|--|--|
| Ha elegido abrir:                                                                      |  |  |  |  |  |  |  |
| 🖹 file.xls                                                                             |  |  |  |  |  |  |  |
| que es: Hoja de cálculo de Microsoft Office Excel 97-2003<br>de: http://localhost:9080 |  |  |  |  |  |  |  |
| ¿Qué debería hacer Firefox con este archivo?                                           |  |  |  |  |  |  |  |
| ○ Abrir con Microsoft Office Excel (predeterminada)                                    |  |  |  |  |  |  |  |
| Guardar archivo                                                                        |  |  |  |  |  |  |  |
| Hacer esto automáticamente para estos archivos a partir de ahora.                      |  |  |  |  |  |  |  |
|                                                                                        |  |  |  |  |  |  |  |
| Aceptar Cancelar                                                                       |  |  |  |  |  |  |  |

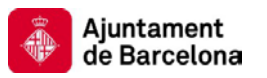

## Canviar/informar les dades de pagament d'un objecte individual del padró.

Acció que li permet canviar (o informar en cas que no estiguin informades) el compte bancari de la domiciliació associada a un objecte del padró. La operativa és idèntica al procés que permet canviar les dades de pagament a un conjunt d'objectes, només canvia el lloc des d'on s'accedeix a l'acció.

Per canviar/informar les dades de pagament a un objecte del padró cal que:

- 1.1- Accedeixi a l'aplicació "e-padrons".
- 1.2- Faci clic a la pestanya de l'arbitri del que vol veure les dades del padró.

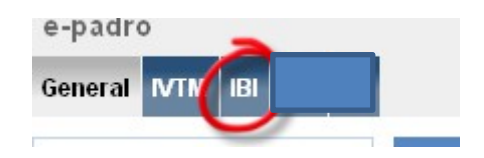

1.3- Faci clic a la pestanya 'Objectes del padró'

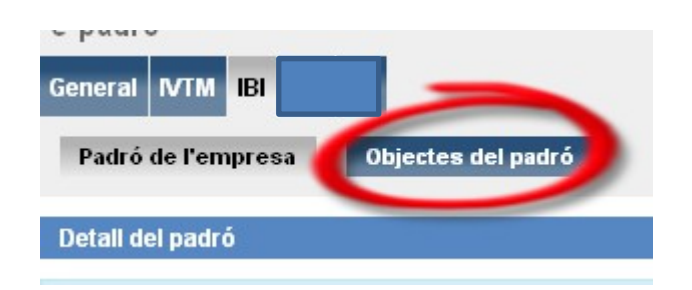

1.5- Faci clic a l'enllaç corresponent al llistat d'objectes de padró de l'objecte del que vol esmenar les dades de pagament.

| Registres (3 de 3)         |              |                 |          |             |               |
|----------------------------|--------------|-----------------|----------|-------------|---------------|
| <b>E</b>                   |              |                 |          |             |               |
| Ref. cada <del>stral</del> | Número fix 🗘 | Carrer ≑        | Número ≑ | Pis/porta ≑ | Quota a ingre |
| 1720504DF3812B0002HM       | 01165153A    | PL<br>COMERCIAL | 0004     | P0101       | 10            |
| 1720504DF3812B0003JQ       | 01165154Y    | PL<br>COMERCIAL | 0004     | P0102       | 11            |
|                            |              | DI              |          |             |               |

1.4- Faci clic a l'acció que li permet canviar/assignar les dades de pagament.

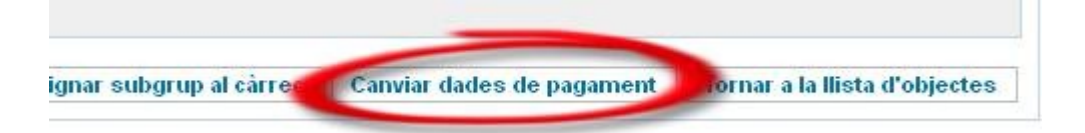

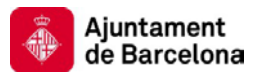

- 1.5- El sistema li mostrarà la pantalla que li permet fer esmenes sobre el pagament. En aquesta pantalla pot indicar el número de compte a assignar de tres maneres:
- Seleccionant un compte existent al padró del desplegable.
- Seleccionant un compte que ja hagi assignat a una esmena del segon desplegable.
- Introduint un compte nou.

| Esmenes sobre el pagan                                                                                                    | nent                                                                                                    |                                                                                                    | (1) |
|----------------------------------------------------------------------------------------------------|----------------------------------------------------------------------------------------------------|----------------------------------------------------------------------------------------------------|-----|
| Pàgina que permet introdu<br>Recordi que les esmenes<br>Tingui en compte que si e<br>amb subgrups, les esmer<br>IMPORTANT: Les esmenes<br>a tota la selecció ho ha de | iir esmenes en el pagament<br>seran efectives quan es faci<br>l'mecanisme de pagament d<br>les sols es contemplaran pe<br>de pagament es faran sobré<br>fer pàgina a pàgina. | del conjunt d'objectes que tenia seleccionats al llistat.<br>la validació del padró provisional i les veurà reflectides al padró definitiu.<br>el padró és per transferència no es contemplaran les esmenes i que, en cas de tractar-se d'un organisme públic<br>ls objectes pertanyents als subgrups que tinguin la domiciliació com a mecanisme de pagament.<br>el s objectes que veu per pantalla, no sobre el total d'objectes que contingui la seva selecció, si vol fer l'esmena | ×   |
| Esmena sobre les dades<br>Seleccioni les dades de nam                                                                                                    | de pagament que vol introd                                                                                                    | uir<br>m a esmena de narament al sistema                                                                                                    |     |
| Tipus de pagament                                                                                                    | Domiciliació                                                                                                    | m e comone do pegenom er orotome.                                                                                                    |     |
| Pot escollir un número de co<br>Compte existent al<br>padró                                                                                                    | mpte existent al seu padró, un n<br>Esculli una opció 💌                                                                                                    | úmero de compte existent a les esmenes de pagament que ha introduït fins al moment o bé un número de compte nou. Compte existent                                                                                                    |     |
| Compte d'una esmena                                                                                                    | Esculli una opció 🛛 👻                                                                                                    | Compte d'una esmena                                                                                                    |     |
| Compte nou                                                                                                    |                                                                                                    | Compte nou                                                                                                    |     |
|                                                                                                    |                                                                                                    | Desa                                                                                                    | ar  |

1.6- Quan hagi introduït la informació premi el boto 'Desa'.

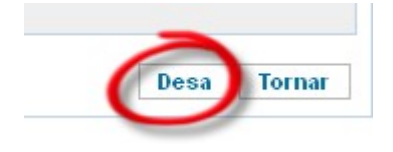

1.7- El sistema realitzarà la operació i, si tot ha anat bé, li mostrarà una notificació indicant que l'assignació s'ha realitzat amb èxit.

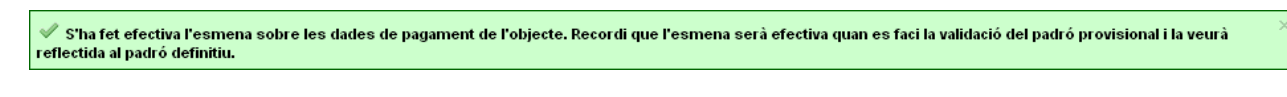

1.8- Pot cancel·lar el procés i tornar al detall de l'objecte prement 'Tornar'.

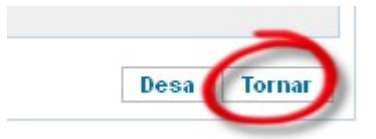

**Nota:** Si vol desassignar un compte ho pot fer deixant totes les opcions buides i prement 'Desa'.

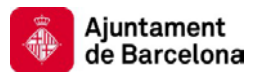

## Assignar/desassignar objectes a un subgrup.

Acció que li permet assignar i desassignar subgrups a un conjunt de càrrecs del padró.

Tingui en compte les següents consideracions:

- Aquesta operativa sols està disponible pels usuaris de tipus **Organisme públic** del padró de l'IBI que hagin definit subgrups per tractar els càrrecs.
- Els canvis es faran sobre els objectes que veu per pantalla, no sobre el total d'objectes que contingui la seva selecció, si vol fer l'esmena a tota la selecció ho ha de fer pàgina a pàgina.
- Pot filtrar els objectes als que vol assignar/desassignar el subgrup aplicant els filtres que consideri oportú a la pantalla càrrecs del padró.

Per assignar/desassignar subgrups a un conjunt de càrrecs cal que:

- 1.1- Accedeixi a l'aplicació "e-padrons".
- 1.2- Faci clic a la pestanya de l'arbitri del que vol veure les dades del padró.

| e-padr  | 0   | -   |  |
|---------|-----|-----|--|
| General | NIN | IBI |  |
| 0       |     |     |  |

1.3- Faci clic a la pestanya 'Objectes del padró'

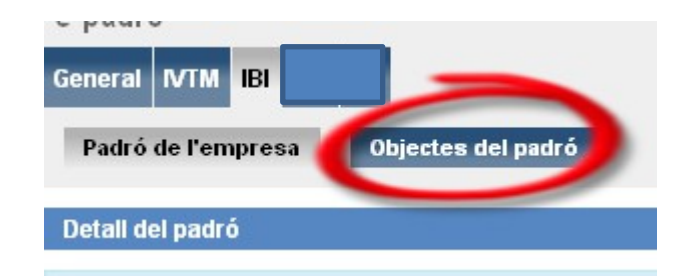

- 1.4- Faci clic a la icona que li permet assignar/desassignar càrrecs a subgrups.
- 1.5- El sistema li mostrarà la pantalla que li permet assignar/desassignar càrrecs a subgrups. En aquesta pantalla cal que seleccioni el subgrup del desplegable.

| Assignació de su                                                                     | bgrups                                                                                                    | 1 |
|--------------------------------------------------------------------------------------|----------------------------------------------------------------------------------------------------|---|
| Pàgina que perme<br>Si vol treure l'assi<br>IMPORTANT: S'assi<br>selecció ho ha de f | t triar un subgrup i assignar-lo al conjunt de càrrecs que tenia seleccionats al llistat.<br>jnació del subgrup al conjunt de càrrecs que tenia seleccionats al llistat premi 'Desa' sense triar cap dels subgrups al desplegable.<br>gnarà el subgrup als càrrecs que veu per pantalla, no sobre el total de càrrecs que contingui la seva selecció, si vol assignar el subgrup a tota la<br>jer pàgina a pàgina. | × |
| Selecció del subg                                                                    | jrup a vincular                                                                                                    |   |
| Subgrup                                                                              | Esculi una opció 💌                                                                                                    |   |

1.6- Quan hagi seleccionat el subgrup del desplegable premi el boto 'Desa'.

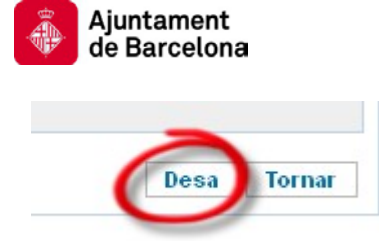

1.7- El sistema realitzarà la operació i, si tot ha anat bé, li mostrarà una notificació indicant que l'assignació s'ha realitzat amb èxit.

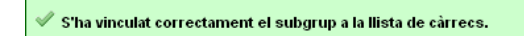

1.8- Pot cancel·lar el procés i tornar al llistat d'objectes prement 'Tornar'.

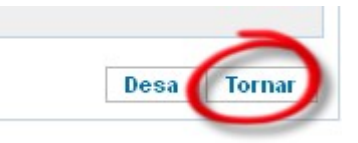

**Nota:** Si vol desassignar un subgrup ho pot fer deixant al desplegable la opció 'Esculli una opció' i prement 'Desa'.

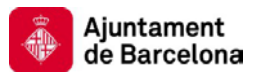

## Assignar/desassignar un objecte individual a un subgrup.

Acció que li permet assignar i desassignar subgrups a un conjunt de càrrecs del padró. La operativa és idèntica al procés que permet assignar i desassignar subgrups a un conjunt de càrrecs del padró, només canvia el lloc des d'on s'accedeix a l'acció:

Per assignar/desassignar subgrups a un càrrec individual cal que:

- 1.1- Accedeixi a l'aplicació "e-padrons".
- 1.2- Faci clic a la pestanya de l'arbitri del que vol veure les dades del padró.

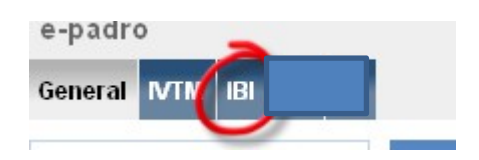

1.3- Faci clic a la pestanya 'Objectes del padró'

| General  | IVTM    | IBI    |                    |
|----------|---------|--------|--------------------|
| Padró    | de l'en | npresa | Objectes del padró |
| Detall d | el padr | Ó      |                    |

1.4- Faci clic a l'enllaç corresponent al llistat d'objectes de padró de l'objecte del que vol assignar/desassignar el subgrup

| Registres (3 de 3)   |                                                   |                 |          |             |               |
|----------------------|---------------------------------------------------|-----------------|----------|-------------|---------------|
| <b>E</b>             |                                                   |                 |          |             |               |
| Ref. cada            | Número fix $\mbox{$\stackrel{\diamondsuit$}{=}$}$ | Carrer 🚔 👘      | Número ≑ | Pis/porta ≑ | Quota a ingre |
| 1720504DF3812B0002HM | 01165153A                                         | PL<br>COMERCIAL | 0004     | P0101       | 10            |
| 1720504DF3812B0003JQ | 01165154Y                                         | PL<br>COMERCIAL | 0004     | P0102       | 11            |

1.5- Faci clic a l'acció que li permet assignar/desassignar el subgrup.

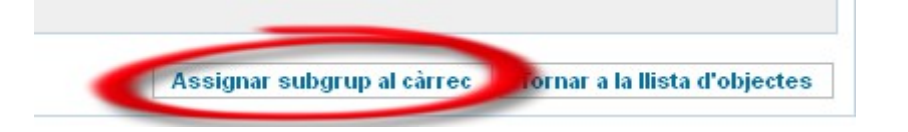

1.6- El sistema li mostrarà la pantalla que li permet assignar/desassignar càrrecs a subgrups. En aquesta pantalla cal que seleccioni el subgrup del desplegable.

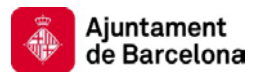

| Pàgina que permet     | triar un subgrup i assignar-lo al conjunt de càrrecs que tenia seleccionats al llistat.                                                                |  |
|-----------------------|----------------------------------------------------------------------------------------------------|--|
| Si vol treure l'assig | nació del subgrup al conjunt de càrrecs que tenia seleccionats al llistat premi 'Desa' sense triar cap dels subgrups al desplegable.                   |  |
| IMPORTANT: S'assi     | jnarà el subgrup als càrrecs que veu per pantalla, no sobre el total de càrrecs que contingui la seva selecció, si vol assignar el subgrup a tota la 👘 |  |
| selecció ho ha de f   | er pàgina a pàgina.                                                                                                    |  |
|                       |                                                                                                    |  |
|                       |                                                                                                    |  |
|                       |                                                                                                    |  |
|                       |                                                                                                    |  |
| Colocoió dol ouba     |                                                                                                    |  |
| Selecció del subg     | ay a vincular                                                                                                    |  |
| Selecció del subg     |                                                                                                    |  |

1.7- Quan hagi seleccionat el subgrup del desplegable premi el boto 'Desa'.

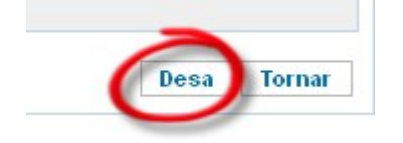

1.8- El sistema realitzarà la operació i, si tot ha anat bé, li mostrarà una notificació indicant que l'assignació s'ha realitzat amb èxit.

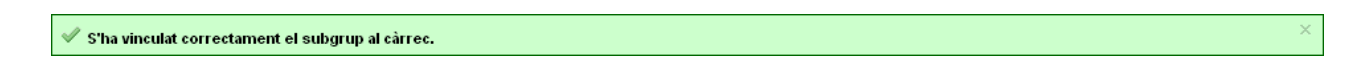

1.9- Pot cancel·lar el procés i tornar al llistat d'objectes prement 'Tornar'.

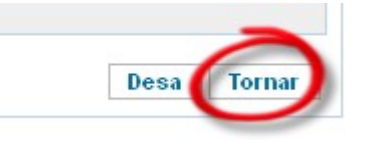

**Nota:** Si vol desassignar un subgrup ho pot fer deixant al desplegable la opció 'Esculli una opció' i prement 'Desa'.

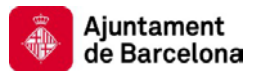

## Afegir/treure esmenes en el padró provisional.

Acció que permet als conveniats comunicar a l'Ajuntament, d'una forma àgil, les discrepàncies existents respecte els objectes informats que conformen el padró de l'empresa pel seu posterior tractament per part de l'IMH.

El procés d'afegir i treure esmenes es comú per tots els padrons però el tipus d'esmena és particular per cada un d'ells.

De forma general, per afegir una esmena sobre un objecte cal fer els següents passos:

- 1.1- Accedeixi a l'aplicació "e-padrons".
- 1.2- Faci clic a la pestanya de l'arbitri del que vol veure les dades del padró.

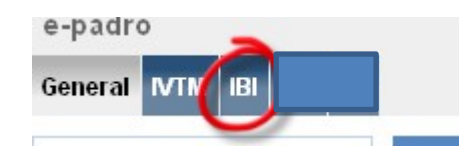

1.3- Faci clic a la pestanya 'Objectes del padró'

| General | IVTM    | IBI    |                    |
|---------|---------|--------|--------------------|
| Padró   | de l'en | npresa | Objectes del padró |

1.4- Faci clic a l'enllaç corresponent al llistat d'objectes de padró de l'objecte del que vol afegir o treure una esmena.

| 💽 🧟                          |              |                 |          |             |               |
|------------------------------|--------------|-----------------|----------|-------------|---------------|
| Ref. cada <del>otral 🔦</del> | Número fix 🗘 | Carrer ≑        | Número ≑ | Pis/porta ≑ | Quota a ingre |
| 1720504DF3812B0002HM         | 01165153A    | PL<br>COMERCIAL | 0004     | P0101       | 10            |
| 1720504DF3812B0003JQ         | 01165154Y    | PL<br>COMERCIAL | 0004     | P0102       | 11            |

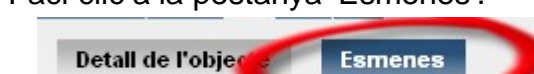

1.5-

- 1.6- El sistema li mostrarà la pantalla que li permet gestionar les esmenes associades a aquest objecte. A partir d'aquesta pantalla podrà fer les següents accions:
  - Afegir una esmena a l'objecte
  - Esborrar una esmena associada a l'objecte
  - Consultar la informació associada a una esmena de l'objecte

| Ajı<br>de   | untament<br>Barcelona                                                           |             | Institut Municipal d'Hisenda<br>www.bcn.cat/hisenda |  |
|-------------|---------------------------------------------------------------------------------|-------------|-----------------------------------------------------|--|
| Detall d    | e l'objecte Esmenes                                                             |             |                                                     |  |
| Gestió d'   | esmenes                                                                         |             | (1)                                                 |  |
| Pàgina de   | a<br>ràgina de consulta i gestió de les esmenes sobre els objectes del padró. X |             |                                                     |  |
| Registres ( | <b>1</b> de 1)                                                                  |             |                                                     |  |
|             |                                                                                 |             |                                                     |  |
| Opcions     | Tipus d'esmena ≑                                                                | Estat ≑     | Comentari ≑                                         |  |
| 11          | No he sigut mai el propietari                                                   | No tractada |                                                     |  |
|             |                                                                                 |             | Pàgina (1 de 1) 🛛 🗐 🕨 🕅                             |  |

#### 1.6-1. Afegir una esmena

1.6-1.1. Per afegir una esmena a un objecte cal que faci clic a la opció d'afegir esmena:

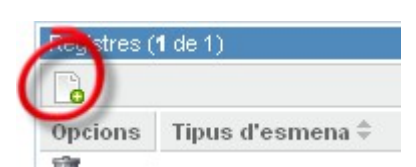

1.6-1.2. El sistema li mostrarà un desplegable amb els tipus d'esmena disponibles per l'arbitri amb el que estigui operant. Seleccioni l'esmena que vulgui associar a l'objecte i premi 'Crear una nova esmena'

| Selecció del tipus d'e                               | smena                                       |                                                                                                    |                                           | 0    |
|------------------------------------------------------|---------------------------------------------|----------------------------------------------------------------------------------------------------|-------------------------------------------|------|
| Seleccioni el tipus d'es<br>anar a la pantalla on po | smena que vol dona<br>drà introduir les dad | l'alta d'entre les opcions que té al desplegable de tipus d'esmena. Un cop sele<br>s concretes del tipus d'esmena que vulgui crear. | cionada premi 'Crear una nova esmena' per | ×    |
|                                                      |                                             |                                                                                                    |                                           |      |
| Tipus d'esmena                                       | Venut                                       | V                                                                                                    |                                           |      |
|                                                      | 1220000.                                    |                                                                                                    | Crear una nova esmena Cance               | l.la |

1.6-1.3. El sistema li mostrarà una pantalla amb la informació que es requereix pel tipus d'esmena que hagi seleccionat. Cada tipus d'esmena requereix una informació diferent, al següent apartat s'especifica la informació que es requereix per cada tipus. Quan hagi introduït tota la informació requerida premi 'Desa' per donar d'alta l'esmena al sistema.

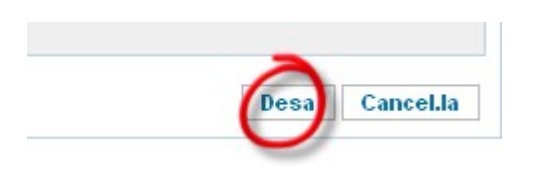

1.6-1.4. El sistema realitzarà l'alta de l'esmena i, si tot ha anat bé, li mostrarà una notificació indicant que l'esmena s'ha creat correctament.

🖋 L'esmena de no identificació de l'immoble s'ha enregistrat correctament al sistema. L'IMH l'analitzarà i ho reflectirà al padró definitiu. 👘

#### 1.6-2. Esborrar una esmena

1.6-2.1. Per esborrar esmena associada a un objecte cal que faci clic a la opció d'esborrar esmena de l'esmena que vol eliminar:

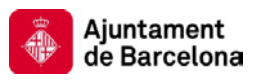

| 1 1 1 1 1 1 1 1 1 1 1 1 1 1 1 1 1 1 1 1 |                              |             |
|-----------------------------------------|------------------------------|-------------|
|                                         | o he sigut mai el propietari | No tractada |
| No No                                   | <u>o identificat</u>         | No tractada |

1.6-2.2. El sistema li demanarà conformació i, en cas que contesti afirmativament, esborrarà l'esmena i, si tot ha anat bé, li mostrarà una notificació indicant que l'esmena s'ha esborrat correctament.

| ✓ L'esmena s'ha esborrat correctament. | × |
|----------------------------------------|---|
|                                        |   |

#### 1.6-3. Veure les dades d'una esmena.

1.6-3.1. Per veure les dades d'una esmena associada a un objecte cal que faci clic a l'enllaç que hi ha al llistat d'esmenes associades a l'objecte:

| Opcions | Tipus d'estorem               | Estat ≑     | Con |
|---------|-------------------------------|-------------|-----|
| Ũ 🧹     | No he sigut mai el propietari | No tractada | -   |

1.6-3.2. El sistema li mostrarà les dades associades a l'esmena. Pot tornar al llistat d'esmenes prement la opció 'Tornar'.

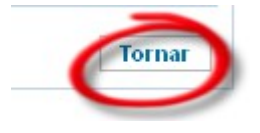

Un cop vist el procediment general de tractament d'esmenes, al següent apartat s'especifiquen totes les esmenes possibles a e-padrons i quina és la informació requerida per cada una d'elles.

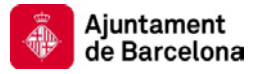

### Esmena de 'Venut' per IBI

Esmena que li permet notificar a l'IMH que ha venut aquest immoble i ja no és seu.

Per tal fer efectiva l'esmena cal que:

1.1- Accedeixi a al pantalla d'alta d'esmenes de tipus 'Venut' i premi la opció "Crear una esmena"

| Selecció del tipus d'e                               | mena                                                              |                                                                                                    | ()    |
|------------------------------------------------------|-------------------------------------------------------------------|----------------------------------------------------------------------------------------------------|-------|
| Seleccioni el tipus d'es<br>anar a la pantalla on po | mena que vol donar d'alta d'en<br>Irà introduir les dades concret | tre les opcions que té al desplegable de tipus d'esmena. Un cop seleccionada premi 'Crear una nova esmena' per<br>tes del tipus d'esmena que vulgui crear. | ×     |
|                                                      |                                                                   |                                                                                                    |       |
| Tipus d'esmena                                       | Venut                                                             |                                                                                                    |       |
|                                                      |                                                                   | Crear una nova esmena Cance                                                                                                    | el.la |

1.2- Accedeixi a la pàgina que li permet gestionar els compradors de l'immoble, ho pot fer amb la opció 'Introduir/modificar les dades dels compradors'.

| Esmena d'immoble ve                                                                                       | nut                                                                                 |                                                                                                    |                                                                                          | 1                                                                                             |
|----------------------------------------------------------------------------------------------------|-------------------------------------------------------------------------------------|----------------------------------------------------------------------------------------------------|------------------------------------------------------------------------------------------|-----------------------------------------------------------------------------------------------|
| Funció que li permet no<br>amb la opció 'Introduir/<br>Un cop hagi omplert la l<br>l'esmena al sistema pe | otificar a l'IMH que<br>modificar les dac<br>Ilista de comprad<br>Il seu tractament | e ha venut aquest immoble i ja no és seu. P<br>les dels compradors'.<br>lors ha d'especificar obligatòriament la data<br>prement 'Desa'. | ter tal de fer efectiva l'esmena cal que on<br>a de la venda, adjuntar el document acred | npli primer la llista de compradors, ho pot fer 🛛 🗙<br>itatiu de la mateixa i pot enregistrar |
|                                                                                                    |                                                                                     |                                                                                                    |                                                                                          |                                                                                               |
| Dades de l'esmena                                                                                         |                                                                                     |                                                                                                    |                                                                                          |                                                                                               |
| Tipus d'esmena                                                                                            | Venut                                                                               |                                                                                                    |                                                                                          |                                                                                               |
| Estat                                                                                                    | No tractada                                                                         |                                                                                                    |                                                                                          |                                                                                               |
| Dades de la venda<br>* Data de la venda                                                                   |                                                                                     |                                                                                                    |                                                                                          |                                                                                               |
| * Document de<br>compra/venda                                                                             |                                                                                     | Examinar                                                                                                    |                                                                                          |                                                                                               |
| Llista de compradors<br>Llista amb tots els compr                                                         | de l'immoble<br>adors de l'immoble                                                  | e. Al padró provisional pot afegir, treure i modific                                                                                     | ar les dades dels compradors amb la opció 'Ir                                            | ntroduir/modificar les dades dels compradors'.                                                |
| Registres (0)                                                                                             |                                                                                     |                                                                                                    |                                                                                          |                                                                                               |
| CIF/NIF                                                                                                   | Nom                                                                                 | Primer cognom                                                                                                    | Segon cognom                                                                             | % de participació                                                                             |
|                                                                                                    |                                                                                     |                                                                                                    | Introduir/modificar le                                                                   | s dades dels compradors desa Cancel.la                                                        |

1.3- El sistema li mostrarà un llistat amb els compradors de l'immoble i accions per afegir un nou comprador, esborrar un comprador, veure les dades d'un comprador i modificar-ne les dades:

| Llista de compradors de l'immoble                                                                                                   | ١                                       |
|----------------------------------------------------------------------------------------------------|-----------------------------------------|
| Funció que mostra tots els compradors de l'immoble. Pot afegir un comprador prement la icona que hi ha sota el nombre de registres. | ×                                       |
| Registres (0 de 0)                                                                                                    |                                         |
|                                                                                                    | Pierce (4 de 4) 14 4 N N                |
|                                                                                                    | ragina (1 dē 1)  N 0  ⊅  P]             |
|                                                                                                    | Tornar a la pantalla d'alta de la venda |

#### 1.3-1. Afegir un comprador

1.3-1.1. Per afegir un comprador cal que faci clic a la opció d'afegir comprador:

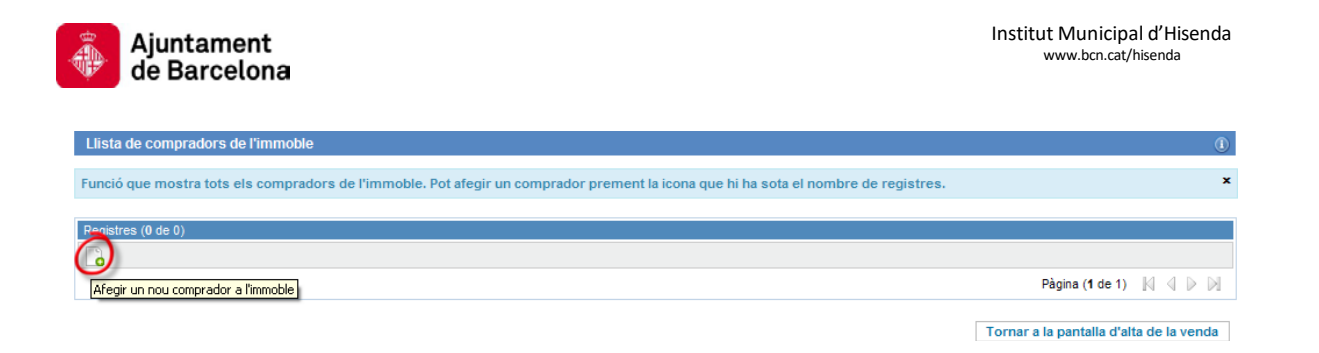

1.3-1.2. El sistema li mostrarà una pantalla amb la informació que cal que ompli pel comprador.

| Dades del comprador                                   |                                                                                                    | 1  |
|-------------------------------------------------------|----------------------------------------------------------------------------------------------------|----|
| Funció que li permet don<br>dels % de participació de | ar d'alta les dades d'un comprador de l'immoble. Cal que n'especifiqui totes les dades que es demanen al formulari. Tingui en compte que la suma<br>tots els compradors ha de ser 100. | ×  |
|                                                       |                                                                                                    |    |
| Dades del comprador                                   |                                                                                                    |    |
| * CIF/NIF                                             |                                                                                                    |    |
| * Nom                                                 |                                                                                                    |    |
| * Primer cognom                                       |                                                                                                    |    |
| * Segon cognom                                        |                                                                                                    |    |
| Adreça Fiscal                                         |                                                                                                    |    |
| * Província                                           | Esculli una opció 🛛 🔽                                                                                                    |    |
| * Municipi                                            | Esculli una opció 🗸                                                                                                    |    |
| * Tipus de vía                                        | Esculli una opció                                                                                                    |    |
| * Carrer                                              |                                                                                                    |    |
| * Número                                              | Cerca carrer                                                                                                    |    |
| Número final                                          |                                                                                                    |    |
| Lletra                                                |                                                                                                    |    |
| Lletra final                                          |                                                                                                    |    |
| * Escala                                              | Esculli una opció                                                                                                    |    |
| * Pis                                                 | Esculli una opció 🛛 🖌                                                                                                    |    |
| * Porta                                               | Esculli una opció 💌                                                                                                    |    |
| * Codi postal                                         |                                                                                                    |    |
| Tipus de propietat                                    | Esculli una opció                                                                                                    |    |
| * % de participació                                   |                                                                                                    |    |
|                                                       |                                                                                                    |    |
|                                                       | Desa Cancel.                                                                                                    | la |

Si introdueix una adreça del municipi de Barcelona s'activarà una ajuda que li permetrà validar l'adreça introduïda amb la opció "Cerca Carrer". Per poder fer servir aquesta opció cal que introdueixi tipus de via, carrer i número.

| Adreça Fiscal  |                     | Adreça Fiscal  |                 |
|----------------|---------------------|----------------|-----------------|
| * Província    | Esculli una opció 🖍 | * Província    | BARCELONA       |
| * Municipi     | Esculli una opció 💙 | * Municipi     | BARCELONA       |
| * Tipus de vía | Esculli una opció 💉 | * Tipus de vía | Carrer          |
| * Carrer       |                     | * Carrer       | Tanger          |
| * Número       | Cerca carrer        | * Número       | 97 Cerca carrer |

Una vegada apareix la finestra seleccioni l'adreça

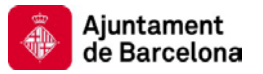

|        |           | Llistat d'adreces |                                    |                                                 |
|--------|-----------|-------------------|------------------------------------|-------------------------------------------------|
|        | Llotra    | Númoro final      | Listra final                       | Cadi Daatal                                     |
| 97     | Lietra    | 0097              | Lietra final                       | 08018                                           |
| r<br>9 | nero<br>7 | nero Lletra<br>7  | nero Lletra Número final<br>7 0097 | nero Lletra Número final Lletra final<br>7 0097 |

Quan hagi introduït tota la informació requerida premi 'Desa' per donar d'alta el comprador al sistema.

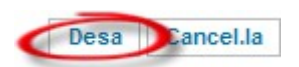

1.3-1.3. El sistema realitzarà l'alta del comprador, si tot ha anat bé, li mostrarà una notificació indicant que el comprador ha creat correctament.

| Llista de   | compradors de l'immoble           |                                  |                                    |                         | 0                       |
|-------------|-----------------------------------|----------------------------------|------------------------------------|-------------------------|-------------------------|
| Funció que  | e mostra tots els compradors de l | l'immoble. Pot afegir un comprad | or prement la icona que hi ha sota | el nombre de registres. | x                       |
| 🖋 S'ha c    | reat correctament el comprador.   |                                  |                                    |                         | ×                       |
| Registres ( | 1 de 1)                           |                                  |                                    |                         |                         |
| Opcions     | CIF/NIF ≑                         | Nom ≑                            | Primer cognom ≑                    | Segon cognom ≑          | % de participació ≑     |
| <i>/</i> 🕅  | <u>A00000000</u>                  | Nom                              | Cognom1                            | Cognom2                 | 100.0                   |
|             |                                   |                                  |                                    |                         | Pàgina (1 de 1) 🔣 🍯 🕨 🕅 |

Tornar a la pantalla d'alta de la venda

x

1.3-1.4. Cal que repeteixi els passos d'afegir comprador fins que hagi informat de tots els compradors de l'immoble. Tingui en compte que la suma de percentatges de propietat ha de sumar 100% per tal de que pugui fer efectiva l'esmena. Quan hagi acabat d'introduir els compradors premi la opció "Tornar a la pantalla d'alta de la venda"

#### **1.3-2. Esborrar un comprador**

1.3-2.1. Per esborrar comprador associat a una esmena de venut sols cal que faci clic a la opció d'esborrar comprador damunt del comprador que vol esborrar:

| options | Tipus d'esmena 🌩              | Estat ≑     |
|---------|-------------------------------|-------------|
|         | No he sigut mai el propietari | No tractada |
|         | No identificat                | No tractada |
|         |                               |             |

1.3-2.2. El sistema li demanarà confirmació i, en cas que contesti afirmativament, esborrarà el comprador i, si tot ha anat bé, li mostrarà una notificació indicant que el comprador s'ha esborrat correctament.

El comprador s'ha esborrat correctament.

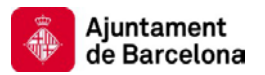

×

#### 1.3-3. Veure les dades d'un comprador.

1.3-3.1. Per veure les dades d'un comprador associat a una esmena de venut cal que faci clic a l'enllaç que hi ha al llistat de compradors:

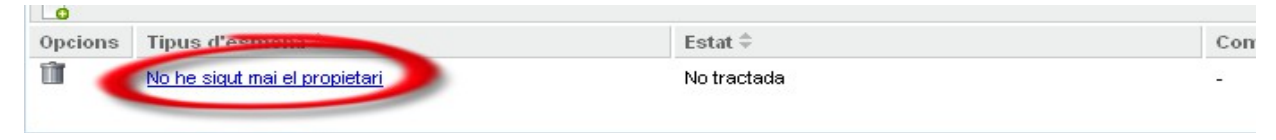

1.3-3.2. El sistema li mostrarà les dades associades al comprador. Pot tornar al llistat de compradors prement la opció 'Tornar'.

#### 1.3-4. Modificar les dades d'un comprador

1.3-4.1. Per modificar les dades d'un comprador associat a una esmena de venut sols cal que faci clic a la opció de modificar dades damunt del comprador que vol modificar:

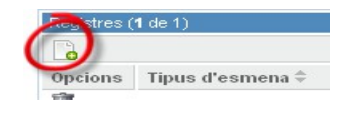

1.3-4.2. El sistema li mostrarà una pantalla amb la informació del comprador. Quan hagi introduït totes les modificacions premi 'Desa' per guardar la informació al sistema.

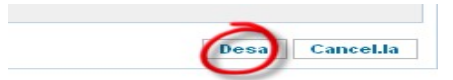

1.3-4.3. El sistema realitzarà la modificació de les dades del comprador, si tot ha anat bé, li mostrarà una notificació indicant que les dades del comprador s'han actualitzat correctament.

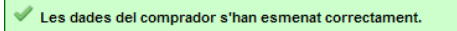

Esmena d'immoble

1.4- Un cop hagi omplert la llista de compradors ha d'especificar obligatòriament la data de la venda.

Adjuntar el document acreditatiu de la mateixa.

| Funció que li peri<br>opció 'Introduir/n | met notificar a l'IMH que ha venut aqui<br>nodificar les dades dels compradors | iest immoble i ja no és seu. Per tal<br>'.  | de fer efectiva l'es | mena cal que ompli      | i primer la llista de com  | pradors, ho pot fer amb la | × |
|------------------------------------------|--------------------------------------------------------------------------------|---------------------------------------------|----------------------|-------------------------|----------------------------|----------------------------|---|
| Un cop hagi ompl<br>sistema pel seu t    | ert la llista de compradors ha d'espe<br>tractament prement 'Desa'.            | cificar obligatòriament la data de la       | venda, adjuntar e    | document acredita       | tiu de la mateixa i pot e  | nregistrar l'esmena al     |   |
|                                          |                                                                                |                                             |                      |                         |                            |                            |   |
|                                          |                                                                                |                                             |                      |                         |                            |                            |   |
| Dades de l'esme                          | ena                                                                            |                                             |                      |                         |                            |                            |   |
| Tipus d'esmer                            | na Venut                                                                       |                                             |                      |                         |                            |                            |   |
| Estat                                    | No tractada                                                                    |                                             |                      |                         |                            |                            |   |
| Dades de la ven                          | da                                                                             |                                             |                      |                         |                            |                            |   |
| 1 Data de la vend                        |                                                                                | 3                                           |                      |                         |                            |                            |   |
| Data de la vella                         | •                                                                              | <b>y</b>                                    |                      |                         |                            |                            |   |
| * Document de                            |                                                                                | Examinar                                    |                      |                         |                            |                            |   |
| compra/venda                             |                                                                                |                                             |                      |                         |                            |                            |   |
| Llista de compra                         | adors de l'immoble                                                             |                                             |                      |                         |                            |                            |   |
| Llista amb tots els                      | compradors de l'immoble. Al padró provi                                        | sional pot afegir, treure i modificar les d | dades dels comprad   | ors amb la opció 'Intro | duir/modificar les dades d | dels compradors'.          |   |
| Registres (1)                            |                                                                                |                                             |                      |                         |                            |                            |   |
| CIF/NIF                                  | Nom                                                                            | Primer cognom                               | Segon cognom         |                         | % de participació          |                            |   |
| A0000000                                 | Nom                                                                            | Cognom1                                     | Cognom2              |                         | 100.0                      |                            |   |
|                                          |                                                                                |                                             |                      |                         |                            | -                          |   |
|                                          |                                                                                |                                             |                      | Introduir/modifica      | ar les dades dels comp     | radors Desa Cancel.I       | 1 |
|                                          |                                                                                |                                             |                      |                         |                            |                            |   |

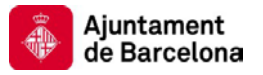

## Esmena de 'No identificat' per IBI

Esmena li permet notificar a l'IMH que no identifica com a seu aquest immoble.

Per tal de fer efectiva l'esmena cal que:

1.1- Accedeixi a la pantalla d'alta d'esmenes de tipus 'No propietari'.

| Esmena d'immoble n                               | Didentificat                                                                                                    | 0       |
|--------------------------------------------------|----------------------------------------------------------------------------------------------------|---------|
| unció que li permet n<br>In cop hagi especificat | otificar a l'IMH que no identifica com a seu aquest inmoble. Per tal de fer efectiva l'esmena cal que indiqui el motiu al camp d'al·legacions.<br>Lles al·legacions pot enregistrar l'esmena al sistema pel seu tractament prement 'Desa'. | 2       |
|                                                  |                                                                                                    |         |
| Dades de l'esmena                                |                                                                                                    |         |
| Tipus d'esmena                                   | No identificat                                                                                                    |         |
| Estat                                            | No tractada                                                                                                    |         |
| Dades de l'al·legació                            | de no identificació de l'immoble                                                                                                    |         |
| * Alegacions                                     |                                                                                                    |         |
|                                                  |                                                                                                    |         |
|                                                  |                                                                                                    |         |
|                                                  |                                                                                                    |         |
|                                                  |                                                                                                    |         |
|                                                  | Desa Ca                                                                                                    | anceLla |
|                                                  | Desa Ca                                                                                                    | meeta   |

1.2- Ompli les al·legacions pertinents.

| legacions |  |
|-----------|--|
| -         |  |
|           |  |
|           |  |
|           |  |

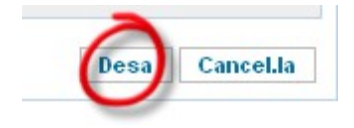

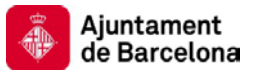

## Esmena de 'No he sigut mai el propietari' per IBI

Esmena li permet notificar a l'IMH que no ha estat mai el propietari d'aquest immoble.

Per tal de fer efectiva l'esmena cal que:

1.1- Accedeixi a la pantalla d'alta d'esmenes de tipus 'No he sigut mai el propietari'.

| Esmena de mai he es                              | tat el propietari                                                                                                 | 1              |
|--------------------------------------------------|----------------------------------------------------------------------------------------------------|----------------|
| Funció que li permet n<br>Pot enregistrar l'esme | otificar a l'IMH que mai ha estat el propietari de l'immoble.<br>na al sistema pel seu tractament prement "Desa". | Х              |
|                                                  |                                                                                                    |                |
| Dades de l'esmena                                |                                                                                                    |                |
| Tipus d'esmena                                   | No he sigut mai el propietari                                                                                     |                |
| Estat                                            | No tractada                                                                                                    |                |
|                                                  |                                                                                                    | Desa Cancel.la |

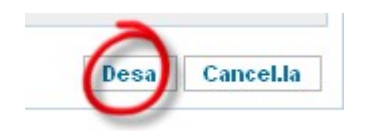

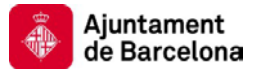

## Esmena de 'Altres' per IBI

Esmena li permet notificar a l'IMH d'alguna incidència i/o observació en relació a l'immoble.

Per tal de fer efectiva l'esmena cal que:

1.1- Accedeixi a la pantalla d'alta d'esmenes de tipus 'Altres'.

| Esmena d'altres                                                      |                                                                                                    | (i        |
|----------------------------------------------------------------------|----------------------------------------------------------------------------------------------------|-----------|
| unció que li permet no<br>l'al·legacions.<br>In cop hagi especificat | tificar a l'IMH d'alguna incidència i/o observació en relació a l'immoble. Per tal de fer efectiva l'esmena cal que indiqui el motiu al camp<br>les al·legacions pot enregistrar l'esmena al sistema pel seu tractament prement 'Desa'. | )         |
| Dades de l'esmena                                                    |                                                                                                    |           |
| Tipus d'esmena                                                       | Arres                                                                                                    |           |
| Estat                                                                | No tractada                                                                                                    |           |
| Dades de l'esmena                                                    |                                                                                                    |           |
| * Alegacions                                                         |                                                                                                    |           |
|                                                                      | Desa                                                                                                    | Cancel.la |

#### 1.2- Ompli les al·legacions pertinents.

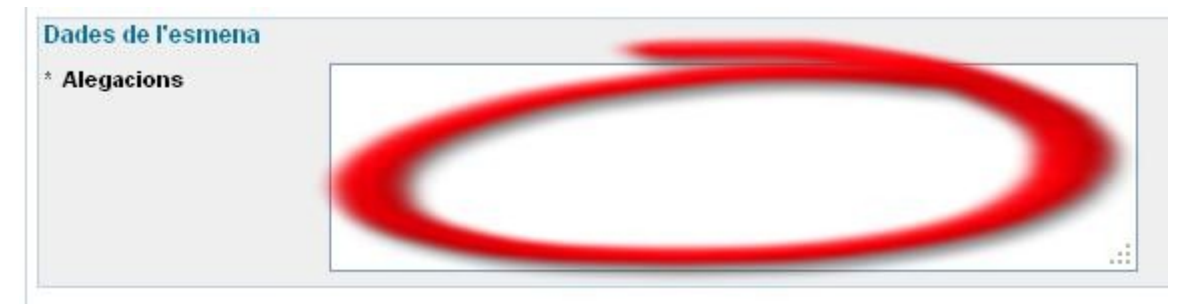

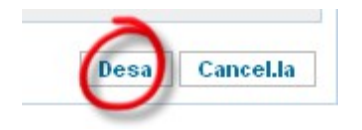

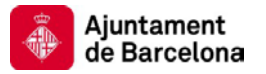

## Esmena d'afegir nous vehicles per IVTM

Esmena li permet notificar a l'IMH que té un vehicle de la seva propietat que no s'ha mostrat en el padró provisional i hi hauria de ser. Per tal de fer efectiva l'esmena cal que:

1.4- Accedeixi a l'apartat Afegir/gestionar nous objecte i premi la icona d'afegir un nou objecte:

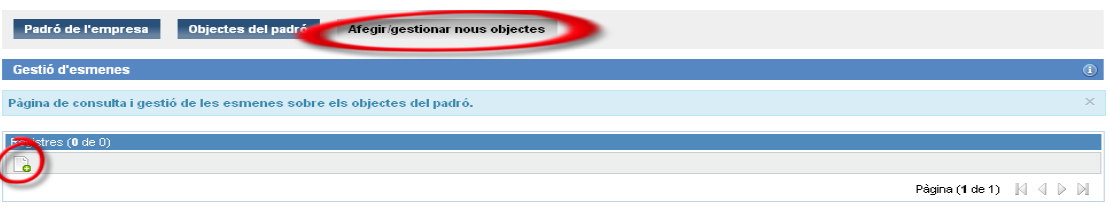

1.5- Triï l'esmena d'alta i premi 'Crear una nova esmena':

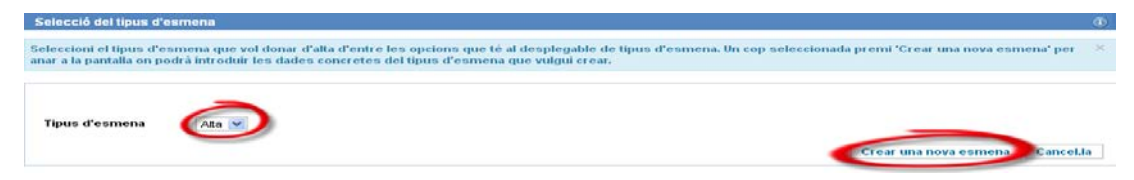

1.6- Accedeixi a la pantalla d'alta d'esmenes de tipus 'Alta' i ompli la informació del vehicle a donar d'alta. Si el pagament del padró es fa per domiciliació caldrà que especifiqui el número de compte en aquesta pantalla:

| Esmena d'alta de vehicle                                                                                     |                                        |                                  |                                 |                                   |                                                                                                    |
|----------------------------------------------------------------------------------------------------|----------------------------------------|----------------------------------|---------------------------------|-----------------------------------|----------------------------------------------------------------------------------------------------|
| unció que li permet no<br>nuría de ser.<br>Per fer efectiva l'esmer<br>le compte.<br>In cop hagi omplert les | tificar a l'<br>la cal que<br>dades pe | Institut<br>ompli I<br>ot regist | t Munic<br>les dad<br>trar l'es | ipal d'Hi<br>rs del ve<br>imena a | enda (IMH) que té un vehicle de la seva propietat que no s'ha mostrat en el padró previsional i hi<br>nicle no informat i, en el cas que la forma de pagament sigui per domiciliació bancària, el número<br>aplicació prement el botó 'Desa'. L'IMH procedirà a les revisions/actualitzacions pertinents. |
| Dades de l'esmena<br>Tipus d'esmena<br>Estat                                                                 | Alta<br>No tracted                     | la                               |                                 |                                   |                                                                                                    |
| Dades del vehicle a don                                                                                      | ar d'alta                              |                                  |                                 |                                   |                                                                                                    |
| Data de l'alta                                                                                               |                                        |                                  |                                 |                                   |                                                                                                    |
| Matricula                                                                                                    |                                        |                                  |                                 |                                   |                                                                                                    |
| Núm, bastidor                                                                                                |                                        |                                  |                                 |                                   |                                                                                                    |
| Tipus                                                                                                    | Esculture                              | a opció                          | -                               |                                   |                                                                                                    |
| Marca                                                                                                    |                                        | a dhara 1                        |                                 |                                   |                                                                                                    |
| Model                                                                                                    |                                        |                                  |                                 |                                   |                                                                                                    |
| Potència fiscal                                                                                              |                                        |                                  |                                 |                                   |                                                                                                    |
| Càrrega (Kg)                                                                                                 |                                        |                                  |                                 |                                   |                                                                                                    |
| Places                                                                                                    |                                        |                                  |                                 |                                   |                                                                                                    |
| Cubicator                                                                                                    |                                        |                                  |                                 |                                   |                                                                                                    |
| Tipus de combustible                                                                                         | Esculi un                              | a opció                          |                                 | -                                 |                                                                                                    |
| Tipus d'alimentació                                                                                          | Escull un                              | a opció [                        | -                               |                                   |                                                                                                    |
| Nivell d'emissió                                                                                             |                                        |                                  |                                 |                                   |                                                                                                    |
| Consum                                                                                                    |                                        |                                  |                                 |                                   |                                                                                                    |
| Emissió CO2                                                                                                  |                                        |                                  |                                 |                                   |                                                                                                    |
| Dades de pagament vine                                                                                       | ulades a l                             | 'esmen                           | a                               |                                   |                                                                                                    |
| ot escollir un número de ci                                                                                  | mote existe                            | ent al seu                       | padró, c                        | n número                          | le compte existent a les esmenes de pagament que ha introduït fins al moment o bé un número de compte nou.                                                                                                    |
| Compte existent al<br>padró                                                                                  | Esculi un                              | a opció                          |                                 | •                                 |                                                                                                    |
| Compte d'una esmena                                                                                          | Esculi un                              | а орсіо́                         |                                 |                                   |                                                                                                    |
|                                                                                                    |                                        |                                  |                                 |                                   |                                                                                                    |

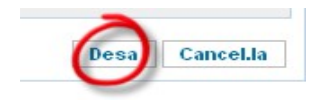

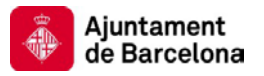

## Esmena de 'Transferència' per IVTM

Esmena li permet notificar a l'IMH que ha venut aquest vehicle i ja no és seu.

Per tal de fer efectiva l'esmena cal que:

1.1- Accedeixi a la pantalla d'alta d'esmenes de tipus 'Transferència' i ompli la informació requerida.

| Esmena de transferèn                                 | icia del vehicle                                                                                                    | 1   |
|------------------------------------------------------|----------------------------------------------------------------------------------------------------|-----|
| Funció que li permet i<br>Un cop hagi omplert l      | notificar a l'IMH que ha venut aquest vehicle i ja no és seu. Per tal de fer efectiva l'esmena cal que ompli la data de la transferència.<br>les dades pot registrar l'esmena a l'aplicació prement el botó 'Desa'. L'IMH procedirà a les revisions/actualitzacions pertinents. | ×   |
| Dades de l'esmena                                    |                                                                                                    | _   |
| Tipus d'esmena                                       | Transferència                                                                                                    |     |
| Matrícula                                            | 2000CHF                                                                                                    |     |
| Estat                                                | No tractada                                                                                                    |     |
| Dades de la transferè                                | ncia                                                                                                    |     |
| <ul> <li>Data de la<br/>transferència DGT</li> </ul> |                                                                                                    |     |
|                                                      | Desa Cancel                                                                                                    | .la |

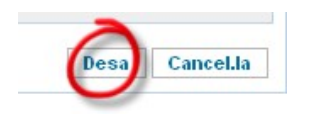

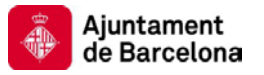

## Esmena de 'Canvi de domicili' per IVTM

Esmena li permet notificar a l'IMH que un vehicle ha canviat de domicili.

Per tal de fer efectiva l'esmena cal que:

1.1- Accedeixi a la pantalla d'alta d'esmenes de tipus 'Canvi de domicili' i ompli la informació requerida.

| Detall de l'objecte                                                                                                    | Esmenes                                                                                                    |
|----------------------------------------------------------------------------------------------------|----------------------------------------------------------------------------------------------------|
| Esmena de canvi de do                                                                                                    | micili pel vehicle                                                                                                    |
| Funció que li permet n<br>les dades del nou dom<br><u>Recordi que l'IMH nom</u><br><u>Trànsit (DGT).</u><br>Un cop hagi omplert le | otificar a l'Institut Municipal d'Hisenda (IMH) que un vehicle ha canviat de domicili. Per tal de fer efectiva l'esmena cal que ompli<br>icili i la data del canvi.<br>és podrà regularitzar el canvi de domicili a llur base de dades si prèviament aguest canvi s'ha comunicat a la Direcció General de<br>es dades pot registrar l'esmena a l'aplicació prement el botó 'Desa'. L'IMH procedirà a les revisions/actualitzacions pertinents. |
| Dades de l'esmena<br>Tipus d'esmena<br>Matrícula<br>Estat                                                                          | Canvi de domicili<br>2000CHF<br>No tractada                                                                                                    |
| Dades del canvi de don<br>* Data del canvi de<br>domicili                                                                          |                                                                                                    |
| Adreça  Provincia  Municipi  Tipus de vía  Carrer  Número Número final Lletra Lletra Lletra final Escala Pis Porta  Cariesente     | Esculi una opció   Esculi una opció   Esculi una opció   Esculi una opció   Esculi una opció   Esculi una opció   Esculi una opció                                                                                                    |
| * Codi postal                                                                                                    | Desa Cancel.la                                                                                                    |

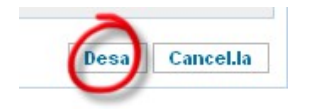

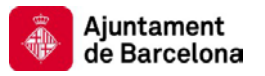

## Esmena de 'Mai ha estat meu' per IVTM

Esmena li permet notificar a l'IMH que el vehicle no ha estat mai de la seva titularitat.

Per tal de fer efectiva l'esmena cal que:

1.1- Accedeixi a la pantalla d'alta d'esmenes de tipus 'Mai ha estat meu' i ompli la informació requerida.

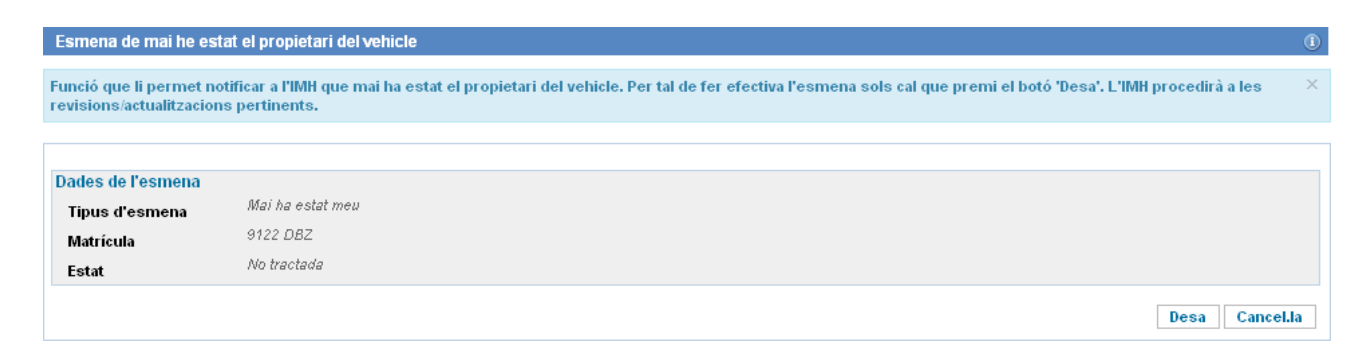

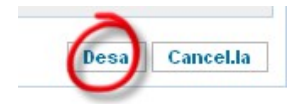

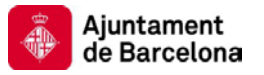

## Esmena de 'Baixa temporal' per IVTM

Esmena li permet notificar a l'IMH que un vehicle s'ha donat de baixa temporalment.

Per tal de fer efectiva l'esmena cal que:

1.1- Accedeixi a la pantalla d'alta d'esmenes de tipus 'Baixa temporal' i ompli la informació requerida.

| Esmena de baixa tempo                                                                                                    | oral del vehicle                                                                                                    | (   |
|----------------------------------------------------------------------------------------------------|----------------------------------------------------------------------------------------------------|-----|
| Funció que li permet no<br>que ompli la data de la<br><u>de la baixa (imprès de s</u><br><u>Recordi que l'IMH nomé</u><br>Un cop hagi omplert les | rtificar a l'Institut Municipal d'Hisenda (IMH) que un vehicle s'ha donat de baixa temporalment. Per tal de fer efectiva l'esmena cal<br>baixa i seleccioni un dels motius que mostra el desplegable de 'Motiu de la baixa'. <u>És important que adjunti document acreditatiu</u><br>sol·licitud de baixa presentat a la DGT i/o, en el cas de sostracció/robatori, la denúncia presentada davant d'un Jutjat).<br>és podrà tenir en compte la data de baixa temporal si prèviament, aquesta, ha estat anotada a la Direcció General de Trànsit (DGT),<br>s dades pot registrar l'esmena a l'aplicació prement el botó 'Desa'. L'IMH procedirà a les revisions/actualitzacions pertinents. | ×   |
|                                                                                                    |                                                                                                    |     |
| Dades de l'esmena                                                                                                    |                                                                                                    |     |
| Tipus d'esmena                                                                                                    | Baixa temporal                                                                                                    |     |
| Matrícula                                                                                                    | 2000CHF                                                                                                    |     |
| Estat                                                                                                    | No tractada                                                                                                    |     |
| Dades de la baixa tempo                                                                                                    | oral                                                                                                    |     |
| * Data de la baixa<br>temporal                                                                                                    |                                                                                                    |     |
| Adjunti imprès de sol.licitud                                                                                                    | l de baixa presentat a la DGT                                                                                                    |     |
| Document acreditatiu<br>de la baixa temporal                                                                                                    | Examinar_ No se ha seleccionado ningún archivo.                                                                                                    |     |
| * Motiu de la baixa<br>temporal                                                                                                    | Entrega del vehicle a un compravenda                                                                                                    |     |
|                                                                                                    | Motius personals<br>Sostracció/robatori Desa Cancel                                                                                                    | .la |

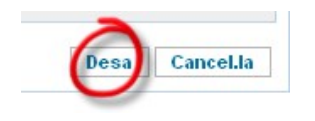

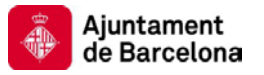

## Esmena de 'Baixa definitiva' per IVTM

Esmena li permet notificar a l'IMH que un vehicle s'ha donat de baixa.

Per tal de fer efectiva l'esmena cal que:

1.1- Accedeixi a la pantalla d'alta d'esmenes de tipus 'Baixa definitiva' i ompli la informació requerida.

| Esmena de baixa definit                                                                                                    | tiva del vehicle                                                                                                    | (i)   |
|----------------------------------------------------------------------------------------------------|----------------------------------------------------------------------------------------------------|-------|
| Funció que li permet noti<br>Per tal de fer efectiva l'es<br><u>document acreditatiu de</u><br><u>Recordi que l'IMH només</u><br>Un cop hagi omplert les d                | ficar a l'Institut Municipal d'Hisenda (IMH) que un vehicle s'ha donat de baixa.<br>smena cal que ompli la data de la baixa i seleccioni un dels motius que mostra el desplegable de 'Motiu de la baixa'. <u>És important que adjunti</u><br>l <u>a baixa</u> .<br>podrà tenir en compte la data de baixa si prèviament, aquesta, ha estat anotada a la Direcció General de Trànsit (DGT).<br>lades pot registrar l'esmena a l'aplicació prement el botó 'Desa'. L'IMH procedirà a les revisions/actualitzacions pertinents. | ×     |
| Dades de l'esmena<br>Tipus d'esmena<br>Matrícula<br>Estat                                                                                                    | Baixa definitiva<br>9122 DBZ<br>No tractada                                                                                                    |       |
| Dades de la baixa defini<br><sup>4</sup> Data de la baixa<br>definitiva<br>Document acreditatiu<br>de la baixa definitiva<br><sup>5</sup> Motiu de la baixa<br>definitiva | itiva                                                                                                    |       |
|                                                                                                    | Desa                                                                                                    | el.la |

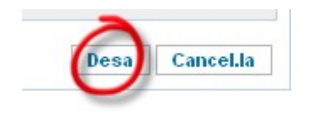

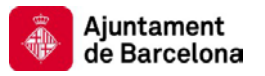

## Esmena de 'Rebut pagat' per IVTM

Esmena li permet notificar a l'IMH que ja ha pagat el rebut corresponent.

Per tal de fer efectiva l'esmena cal que:

1.1- Accedeixi a la pantalla d'alta d'esmenes de tipus 'Rebut pagat' i ompli la informació requerida.

| Esmena de rebut pagat                                               | pel vehicle                                                                                                    | ()      |
|---------------------------------------------------------------------|----------------------------------------------------------------------------------------------------|---------|
| Funció que li permet noti<br>pagament.<br>Un cop hagi omplert les ( | ficar a l'IMH que ja ha pagat el rebut corresponent. Per tal de fer efectiva l'esmena cal que adjunti, si el té, el document acreditatiu del<br>lades pot enregistrar l'esmena al sistema pel seu tractament prement "Desa". | ×       |
| Dadaa da Paamana                                                    |                                                                                                    |         |
| Tinus d'esmena                                                      | Rebut pagat                                                                                                    |         |
| npus u esmena<br>Matrícula                                          | 9122 DBZ                                                                                                    |         |
| Estat                                                               | No tractada                                                                                                    |         |
| Dades del pagament de                                               | Irebut                                                                                                    |         |
| Document acreditatiu<br>del pagament                                | Examinar                                                                                                    |         |
|                                                                     | Desa                                                                                                    | ncel·la |
|                                                                     | Desa Ca                                                                                                    | ncel.la |

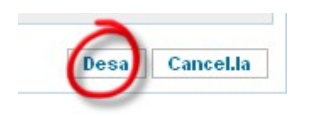

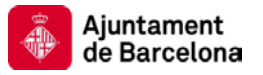

## Esmena de 'Dades incorrectes' per IVTM

Esmena li permet notificar a l'IMH que les dades del vehicle no son correctes.

Per tal de fer efectiva l'esmena cal que:

1.1- Accedeixi a la pantalla d'alta d'esmenes de tipus 'Dades incorrectes' i actualitzi la informació amb les variacions que vol reflectir.

| Esmena de correcció de                                                        | e dades                                                                                                    | 1   |
|-------------------------------------------------------------------------------|----------------------------------------------------------------------------------------------------|-----|
| Funció que li permet no<br>amb la informació corre<br>Un cop hagi omplert les | vificar a l'IMH que les dades del vehicle no son correctes. Per tal de fer efectiva l'esmena cal que modifiqui les dades del vehicle<br>egida i, si el té, el document acreditatiu de les dades aportades.<br>s dades pot enregistrar l'esmena al sistema pel seu tractament prement 'Desa'. | ×   |
|                                                                               |                                                                                                    |     |
| Dades de l'esmena                                                             |                                                                                                    |     |
| Tipus d'esmena                                                                | Dades incorrectes                                                                                                    |     |
| Matrícula                                                                     | 2000CHF                                                                                                    |     |
| Estat                                                                         | No tractada                                                                                                    |     |
| Dades del vehicle                                                             |                                                                                                    |     |
| Es recomana que el docume                                                     | ant sigui en format PDF.                                                                                                    |     |
| Document acreditatiu<br>de les dades<br>aportades                             | Examinar_ No se ha seleccionado ningún archivo.                                                                                                    |     |
| * Motiu de la correcció<br>de les dades                                       | Canvi per error tècnic 💌                                                                                                    |     |
| * Tipus                                                                       | TURISME                                                                                                    |     |
| * Marca                                                                       | SEAT                                                                                                    |     |
| * Model                                                                       | IBIZA                                                                                                    |     |
| * Potència fiscal                                                             | 18.2                                                                                                    |     |
| * Càrrega (Kg)                                                                | 700                                                                                                    |     |
| * Places                                                                      | 5                                                                                                    |     |
| * Cubicatge                                                                   | 250000                                                                                                    |     |
| * Tipus de combustible                                                        | GASOLINA                                                                                                    |     |
| * Tipus d'alimentació                                                         | Esculli una opció 💌                                                                                                    |     |
| * Nivell d'emissió                                                            | 700                                                                                                    |     |
| * Consum                                                                      | 12345.67                                                                                                    |     |
| * Emissió CO2                                                                 | 12345.678                                                                                                    |     |
|                                                                               | Desa Cancel.                                                                                                    | .la |

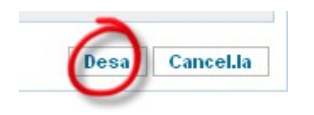

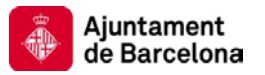

## Canviar empresa de treball.

Acció que permet als administradors dels grups d'empreses passar a treballar amb el padró i els objectes de les empreses de seu grup. Aquesta acció és important ja que les empreses administradores d'un grup d'empreses han de validar els padrons de les empreses operadores del seu grup. Per poder fer aquesta validació caldrà que posin com a empresa de treball l'empresa operadora corresponent.

Aquesta acció sols està disponible per les empreses administradores d'un grup d'empreses.

Per canviar l'empresa de treball cal que:

- 1.1- Accedeixi a l'aplicació "e-padrons".
- 1.2- Faci clic a la pestanya de l'arbitri del que vol veure les dades del padró.

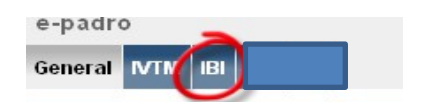

1.3- Faci clic al botó 'Canviar d'empresa'

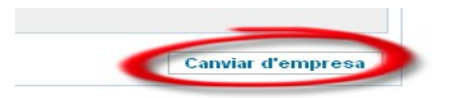

1.4- El sistema li mostrarà la pantalla amb un desplegable que conté totes les empreses del grup. En aquesta pantalla cal que seleccioni l'empresa amb la que vol treballar del desplegable.

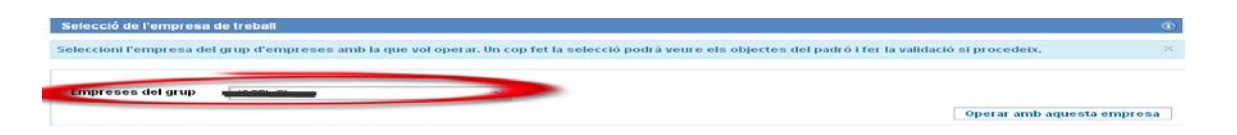

1.5- Quan hagi seleccionat l'empresa del desplegable premi el boto 'Operar amb aquesta empresa'.

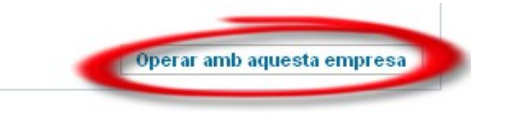

1.6- El sistema realitzarà la operació i, si tot ha anat bé, li mostrarà una notificació indicant que l'assignació s'ha realitzat amb èxit. A partir d'aquest moment les accions les realitzarà amb l'empresa amb la que estigui operant.

🖋 S'ha canviat correctament l'empresa de treball. Ara pot veure els objectes del padró de l'empresa seleccionada i fer la validació del padró si procedeix.

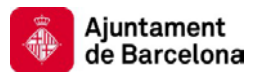

## Validar el padró provisional.

Acció que permet als administradors fer la validació del padró provisional un cop han informat de totes les esmenes que considerin oportunes.

Per poder fer la validació del padró provisional cal tenir en compte el següent:

- A partir del moment en que es validi el padró provisional ja no es podran afegir més esmenes.
- Sols es pot fer la validació del padró d'un grup d'empreses quan s'han validat els padrons individuals de totes les empreses del grup. Aquesta tasca l'ha de fer l'administrador del grup d'empreses.
- No es pot fer la validació del padró provisional mentre hi hagi objectes que no tinguin cap mecanisme de pagament assignat (en cas que el pagament sigui per domiciliació).
- Pel cas de l'IBI, poden haver-hi objectes sense mecanisme de pagament associat si aquests objectes tenen alguna esmena vinculada.

Per validar el padró provisional cal que:

- 1.1- Accedeixi a l'aplicació "e-padrons".
- 1.2- Faci clic a la pestanya de l'arbitri del que vol veure les dades del padró.

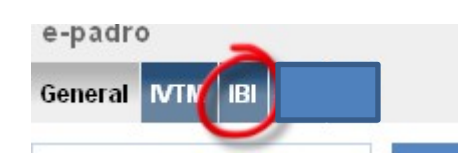

1.3- Faci clic al botó 'Validar padró provisional'

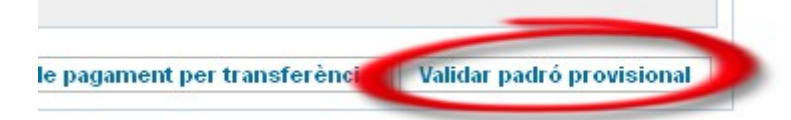

1.4- El sistema provarà de fer la validació del padró provisional i, si tot ha anat bé, li mostrarà una notificació indicant que la validació s'ha realitzat amb èxit.

<sup>🖋</sup> S'ha validat correctament el padró provisional. En el cas que hagi introduït esmenes aquestes seran tractades per l'Institut Municipal d'Hisenda. A mesura que es vagin resolent les esmenes podrà veure'n la resolució. Quan estigui disponible el padró definitiu rebrà un correu de notificació.

<sup>1.5-</sup> Si el padró no es pot validar el sistema li mostrarà un missatge d'error amb el motiu.

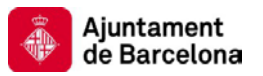

# Validar el padró provisional de les empreses operadores del seu grup.

Acció que permet als administradors fer la validació del padró provisional de les empreses operadores del seu grup un cop aquestes ja han informat de totes les esmenes que considerin oportunes.

Com ja em comentat, sols es pot fer la validació del padró d'un grup d'empreses quan s'han validat els padrons individuals de totes les empreses del grup i aquesta tasca l'ha de fer l'administrador del grup d'empreses.

Per validar el padró provisional de les empreses operadores del grup cal que:

- 1.1- Accedeixi a l'aplicació "e-padrons".
- 1.2- Faci clic a la pestanya de l'arbitri del que vol veure les dades del padró.

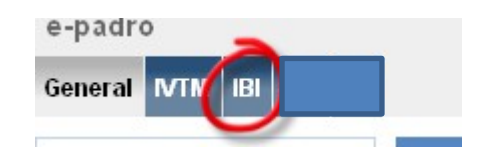

1.3- Faci clic al botó 'Canviar d'empresa'

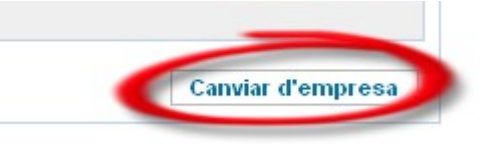

1.4- El sistema li mostrarà la pantalla amb un desplegable que conté totes les empreses del grup. En aquesta pantalla cal que seleccioni l'empresa amb la que vol treballar del desplegable.

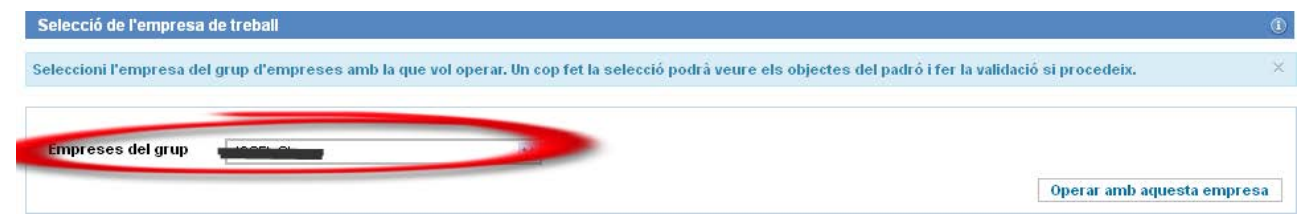

1.5- Quan hagi seleccionat l'empresa del desplegable premi el boto 'Operar amb aquesta empresa'.

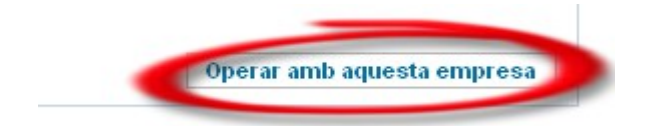

1.6- El sistema li mostrarà el padró de l'empresa amb la que opera ara. Faci clic al botó 'Validar padró provisional'

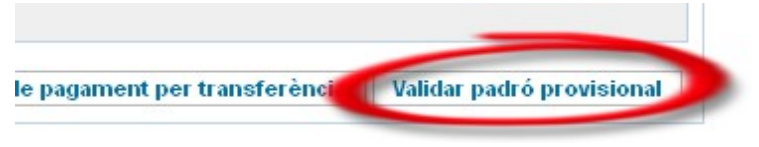

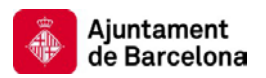

- 1.7- El sistema provarà de fer la validació del padró provisional i, si tot ha anat bé, li mostrarà una notificació indicant que la validació s'ha realitzat amb èxit. Repeteixi els passos 1.3 1.7 fins que no hi hagi cap empresa operadora amb el padró 'Pendent de validació'.
- 1.8- Faci clic al botó 'Canviar d'empresa'

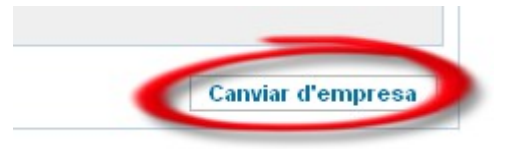

1.9- El sistema li mostrarà la pantalla amb un desplegable que conté totes les empreses del grup. En aquesta pantalla cal que seleccioni l'empresa administradora com a empresa de treball.

| Selecció de l'empresa   | e trebali                                                         |                                                                   |
|-------------------------|-------------------------------------------------------------------|-------------------------------------------------------------------|
| ieleccioni l'empresa de | grup d'empreses amb la que vol operar. Un cop fet la selecció poc | lrà veure els objectes del padrò i fer la validació si procedeix. |
| Empreses del grup       |                                                                   |                                                                   |
|                         |                                                                   | Operar amb aquesta empresa                                        |

1.10- Quan hagi seleccionat l'empresa del desplegable premi el boto 'Operar amb aquesta empresa'.

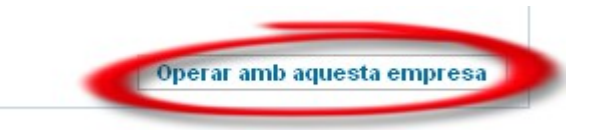

1.11- El sistema li mostrarà el padró de l'empresa amb la que opera ara. Faci clic al botó 'Validar padró provisional'

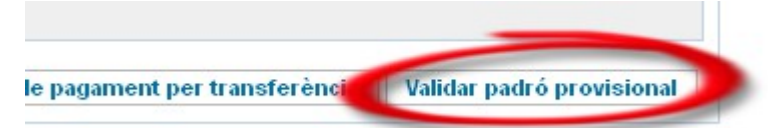

1.12- El sistema provarà de fer la validació del padró provisional i, si tot ha anat bé, li mostrarà una notificació indicant que la validació s'ha realitzat amb èxit.

1.13- Si el padró no es pot validar el sistema li mostrarà un missatge d'error amb el motiu.

<sup>🖋</sup> S'ha validat correctament el padró provisional. En el cas que hagi introduït esmenes aquestes seran tractades per l'Institut Municipal d'Hisenda. A mesura que es vagin resolent les esmenes podrà veure'n la resolució. Quan estigui disponible el padró definitiu rebrà un correu de notificació.

## Demanar el certificat de pagament d'un objecte del padró.

Per tal de demanar el certificat de pagament d'un objecte del padró cal que:

- 1.1- Accedeixi al detall de l'objecte del que vol demanar el certificat de pagament tal i com s'explica a l'apartat <u>Veure el detall d'un objecte del padró</u>.
- 1.2- Faci clic al botó 'Certificat de pagament'

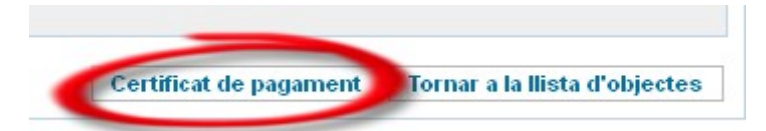

1.3- En cas que el certificat de pagament estigui disponible, el sistema el mostrarà en un document PDF.

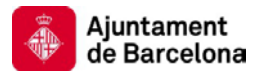

## Gestionar les transferències.

Per les seves transferències cal que:

- 1.1- Un cop estigui operatiu el padró definitiu, accedeixi al padró de l'empresa tal i com s'explica a l'apartat <u>Veure les dades del padró</u>.
- 1.2- Faci clic al botó 'Gestionar transferències'

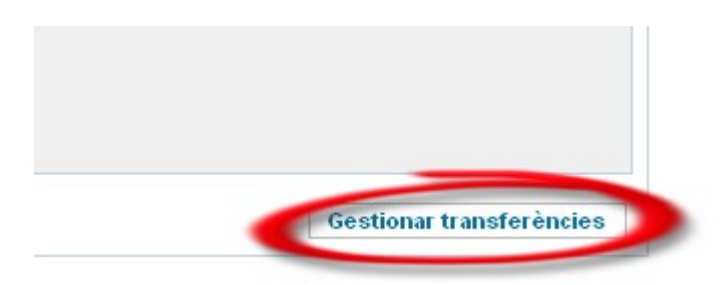

1.3- El sistema li mostrarà un llistat amb les seves transferències, indicant l'estat de la transferència i l'import.

| Llistat de pagaments    | per transferència           |                  |                        |                                   | ١                                   |
|-------------------------|-----------------------------|------------------|------------------------|-----------------------------------|-------------------------------------|
| Pàgina de consulta de t | ots els pagaments per trans | ferència del seu | padró. Seleccioni el p | agament amb el que vol treballar. | ×                                   |
|                         |                             |                  |                        |                                   |                                     |
| NIF/CIF                 |                             |                  |                        |                                   |                                     |
| Nom o raó social        |                             |                  |                        |                                   |                                     |
| Nom del subgrup         |                             |                  |                        |                                   |                                     |
| Estat                   | Opcions                     | *                |                        |                                   |                                     |
|                         |                             |                  |                        |                                   | Cerca                               |
| Registres (1 de 1)      |                             |                  |                        |                                   |                                     |
| CIF/NIF ≑               | Nom ≑                       |                  | Subgrup ≑              | Estat 🔷                           | Inspore etal 🗢                      |
|                         |                             |                  | -                      | Rebut provisional no generat      | 84998.17<br>Página (1 de 1) 🕅 🖉 🕨 🕅 |

1.4- Si l'estat és 'Rebut provisional no generat' cal que entri a veure el detall per tal de generar el rebut provisional. Ho pot fer prement l'enllaç que hi ha a l'apartat CIF/NIF

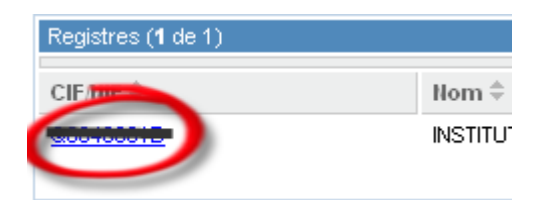

1.5- Veure una pantalla amb el detall de la transferència i una opció que li permetrà crear el rebut provisional. Premi la opció 'Crear un rebut provisional' per generar un rebut provisional amb tots els seus càrrecs.

| de Barce                                           | www.bcn.cat/hisenda                                                                  |                                   |
|----------------------------------------------------|--------------------------------------------------------------------------------------|-----------------------------------|
| Detall de la transfe                               | rència                                                                               |                                   |
| remi la opció 'Crea                                | ar un rebut provisional' per generar un rebut provisional amb tots els seus càrrecs. |                                   |
| Dades de la transfo<br>NIF/CIF<br>Nom o raó social | erència                                                                              |                                   |
| Estat                                              | Rebut provisional no generat                                                         |                                   |
| Import total                                       | 84998.17                                                                             |                                   |
|                                                    |                                                                                      | Crear un rebut provisional Tornar |

Institut Municipal d'Hisenda

1.6- El sistema genera el rebut provisional, i, si tot ha anat bé, li mostrarà una notificació indicant que la generació s'ha realitzat amb èxit

Per rebut provisional s'ha generat correctament. Pot consultar-lo prement la opció 'Veure el rebut provisional'. Revisi el document generat i, en cas que sigui correcte, × validi'l amb la opció 'Validar el rebut provisional'
 1.7- Un cop generat el rebut provisional el pot consultar prement 'Veure rebut provisional'.
 Veure rebut provisional' Validar el rebut provisional el pot consultar prement 'Veure rebut provisional'.
 Veure rebut provisional Validar el rebut provisional Rebutjar el rebut provisional Tornar
 1.8- El sistema li mostrarà el rebut provisional en format PDF.

1.9- Si està conforme amb el rebut provisional premi la opció 'Validar el rebut provisional'.

| Veure rebut provisional | Validar el rebut provisional | Rebutiar el rebut provisional | Tornal |
|-------------------------|------------------------------|-------------------------------|--------|

1.10- El sistema genera el rebut definitiu, i, si tot ha anat bé, li mostrarà una notificació indicant que la generació s'ha realitzat amb èxit. Amb aquest rebut ja pot fer el pagament de la transferència.

🖋 S'ha validat el rebut provisional.

1.11- Un cop generat el rebut definitiu el pot consultar prement 'Veure el rebut definitiu'.

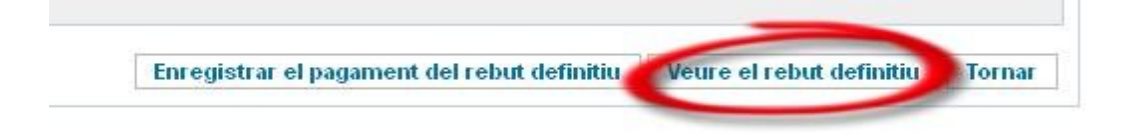

1.12- El sistema li mostrarà el rebut definitiu en format PDF.

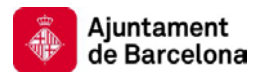

1.13- Quan hagi fet el pagament de la transferència caldrà que n'informi a l'IMH amb la opció 'Enregistrar el pagament del rebut definitiu'

| -    |                                          |                          |       |
|------|------------------------------------------|--------------------------|-------|
| Enre | egistrar el pagament del rebut definitiu | coure el rebut definitiu | Torna |

1.14- El sistema li demanarà la data de pagament, l'entitat i la oficina:

| Introducció de les dades referents al pagament del rebut definitiu | (1)            |
|--------------------------------------------------------------------|----------------|
| Registre del pagament de la factura                                | ×              |
|                                                                    |                |
| Dades de pagament de la factura                                    |                |
| * Data de pagament                                                 |                |
| * Entitat                                                          |                |
| * Oficina                                                          | _              |
|                                                                    | Desa Cancel.la |

1.15- Premi 'Desa' per enviar la notificació del pagament a l'IMH.